## RACERII Benutzerhandbuch

#### **RECHTLICHE HINWEISE**

Copyright © 2011 ZTE CORPORATION.

Alle Rechte vorbehalten.

Teile dieses Benutzerhandbuchs dürfen ohne die vorherige schriftliche Zustimmung der ZTE Corporation in keiner Form entnommen, vervielfältigt, übersetzt oder in irgendeiner Form und unter Verwendung beliebiger Mittel, ob elektronisch oder mechanisch, inklusive der Erstellung von Fotokopien und Mikrofilmen, verwendet werden.

Dieses Handbuch wird von der ZTE Corporation herausgegeben. Wir behalten uns das Recht vor, Druckfehler und Angaben ohne vorherige Benachrichtigung zu korrigieren oder zu ändern.

Versionsnr.: v0.5 Bearbeitung: 20110922

## Inhalt

| Zu Ihrer Sicherheit                      | 12 |
|------------------------------------------|----|
| Produktsicherheitsinformationen          | 12 |
| HF-Belastung                             | 13 |
| Allgemeine Anmerkungen zu HF-Energie     | 13 |
| Spezifische Absorptionsrate (SAR)        | 13 |
| Körpernaher Betrieb                      | 14 |
| Einschränken der Belastung durch         |    |
| Funkfrequenzfelder (HF-Felder)           | 15 |
| Behördliche Informationen                | 15 |
| Ablenkung                                | 15 |
| Fahren                                   | 15 |
| Bedienen von Maschinen                   | 16 |
| Handhabung des Produkts                  | 16 |
| Allgemeine Anmerkungen zu Handhabung und |    |
| Verwendung                               | 16 |
| Kleinkinder                              | 17 |
| Entmagnetisierung                        | 17 |
| Elektrostatische Entladung               | 17 |
| Antenne                                  | 18 |
| Normale Gebrauchsposition                | 18 |
| Airbags                                  | 18 |
| Anfälle/Ohnmacht                         | 18 |
| Sehnenscheidenentzündungen               | 18 |

| Notrufe                                        | 19 |
|------------------------------------------------|----|
| Laute Geräusche                                | 19 |
| Aufheizung des Handys                          | 19 |
| Elektrosicherheit                              | 19 |
| Zubehör                                        | 19 |
| Anschluss im Auto                              | 20 |
| Fehlerhafte und beschädigte Produkte           | 20 |
| Interferenzen                                  | 20 |
| Allgemeine Anmerkungen zu Interferenzen        | 20 |
| Herzschrittmacher                              | 20 |
| Hörgeräte                                      | 21 |
| Medizinische Geräte                            | 21 |
| Krankenhäuser                                  | 21 |
| Flugzeug                                       | 21 |
| Interferenzen in Autos                         | 22 |
| Explosionsgefährdete Umgebungen                | 22 |
| Tankstellen und explosive Luft                 | 22 |
| Sprengkapseln und Sprenggebiete                | 22 |
| Erste Schritte                                 | 23 |
| Übersicht                                      | 23 |
| Inbetriebnahme                                 |    |
| Einlegen von SIM-Karte, microSD-Karte und Akku | 24 |
| Laden des Akkus                                |    |
| Ein- und Ausschalten                           |    |
|                                                |    |

| Erstes Einrichten Ihres Handys               | 28 |
|----------------------------------------------|----|
| Umschalten Ihres Handys in den Standby-Modus | 29 |
| Aktivieren Ihres Handys                      | 29 |
| Orientierung auf Ihrem Handy                 | 29 |
| Steuern durch Berührung                      | 29 |
| Startseite                                   | 30 |
| Status- und Benachrichtigungssymbole         | 33 |
| Anwendungs- und Einstellungsansicht          | 36 |
| Telefongespräche                             | 42 |
| Telefonieren                                 | 42 |
| Anruf über den Wähler                        | 42 |
| Anrufe aus Kontakte                          | 42 |
| Anrufe aus der Anruferliste                  | 43 |
| Anrufe aus Textnachrichten                   | 43 |
| Verwenden der Kurzwahl                       | 43 |
| Tätigen eines Notrufs                        | 44 |
| Annehmen von Anrufen                         | 44 |
| Annehmen von eingehenden Anrufen             | 44 |
| Ablehnen von eingehenden Anrufen             | 45 |
| Stummschalten von Anrufen                    | 45 |
| Setzen eines Anrufs auf Halten               | 45 |
| Ein-/Ausschalten des Lautsprechers           | 46 |
| Anrufeinstellungen                           | 46 |

| Texteingabe                                | 48 |
|--------------------------------------------|----|
| Verwenden der Display-Tastaturen           | 48 |
| Android-Tastatur                           | 48 |
| XT9-Texteingabe                            | 48 |
| Auswahl der Einstellungen für die Eingabe  |    |
| über den Touchscreen                       | 51 |
| Kontakte                                   | 52 |
| Kontaktbildschirm                          | 52 |
| Verwalten von Kontakten                    | 53 |
| Erstellen eines Kontakts                   | 53 |
| Suchen eines Kontakts                      | 53 |
| Importieren/Exportieren von Kontakten      | 53 |
| Hinzufügen eines Kontakts zu den Favoriten | 54 |
| Bearbeiten eines Kontakts                  | 55 |
| Löschen eines Kontakts                     | 55 |
| Erstellen einer neuen Gruppe               | 56 |
| Mitteilung                                 | 57 |
| Austauschen von Nachrichten                | 57 |
| Nachrichtenbildschirm                      | 57 |
| Erstellen einer Nachricht                  | 57 |
| Antworten auf eine Nachricht               | 58 |
| Löschen einer Nachricht (eines Threads)    | 58 |
| Nachrichteneinstellungen                   | 59 |
| Verwenden der E-Mail-Funktion              | 60 |

| Erstellen eines E-Mail-Kontos                    | 60 |
|--------------------------------------------------|----|
| Erstellen einer E-Mail                           | 61 |
| Beantworten bzw. Weiterleiten von E-Mails        | 62 |
| E-Mail-Einstellungen                             | 62 |
| Herstellen von Verbindungen                      | 65 |
| Herstellen von Verbindungen zum Internet         | 65 |
| Methoden zum Herstellen von Internetverbindungen | 65 |
| GPRS/EDGE/3G                                     | 65 |
| WLAN                                             | 66 |
| Verwenden des Telefons als Modem                 | 67 |
| Aktivieren der Modemfunktion                     | 68 |
| Deaktivieren der Modemfunktion                   | 69 |
| Verwenden des Telefons als WLAN-Hotspot          | 69 |
| Aktivieren des WLAN-Hotspots                     | 70 |
| Deaktivieren des WLAN-Hotspots                   | 70 |
| Verwenden des Browsers                           | 71 |
| Öffnen des Browsers                              | 71 |
| Öffnen von Websites                              | 71 |
| Suchoptionen                                     | 71 |
| Verwenden von Lesezeichen                        | 73 |
| Browser-Einstellungen                            | 75 |
| Bluetooth                                        | 77 |
| Bluetooth ein-/ausschalten                       | 77 |
| Sichtbarmachen Ihres Handys                      | 78 |
| Ändern des Gerätenamens                          | 78 |

| Paaren Ihres Handys mit einem anderen |    |
|---------------------------------------|----|
| Bluetooth-Gerät                       |    |
| Umgang mit Multimedia                 | 80 |
| Kamera und Camcorder                  | 80 |
| Öffnen der Kamera oder des Camcorders | 80 |
| Fotografieren                         | 80 |
| Aufnehmen von Videos                  | 80 |
| Kameraeinstellungen                   | 81 |
| Camcorder-Einstellungen               | 81 |
| UKW-Radio                             | 82 |
| Öffnen des UKW-Radios                 | 82 |
| Radio hören (UKW)                     | 82 |
| Musik                                 | 83 |
| Musik öffnen                          | 83 |
| Musikbibliothek                       | 83 |
| Musikwiedergabe                       | 84 |
| Erstellen von Playlists               | 84 |
| Verwalten von Playlists               | 85 |
| Festlegen eines Songs als Klingelton  | 85 |
| Videos                                | 85 |
| Öffnen von Videos                     | 85 |
| Wiedergeben von Videos                | 86 |
| Galerie                               | 86 |
| Soundrekorder                         | 87 |

| Öffnen des Soundrekorders                  | 87  |
|--------------------------------------------|-----|
| Aufzeichnen einer Sprachnotiz              | 87  |
| Google-Anwendungen                         | 89  |
| Anmelden am Google™-Konto                  | 89  |
| Verwenden von Gmail™                       | 89  |
| Öffnen von Gmail                           | 89  |
| Erstellen und Senden einer Gmail-Nachricht |     |
| Verwenden des Kalenders                    |     |
| Öffnen des Kalenders                       |     |
| Hinzufügen eines Termins                   |     |
| Anzeigen von Kalenderterminen              |     |
| Verwenden von Google Talk™                 |     |
| Öffnen von Google Talk                     |     |
| Hinzufügen von Freunden                    |     |
| Ändern Ihres Onlinestatus                  |     |
| Starten eines Chats                        |     |
| Places                                     |     |
| Latitude                                   | 93  |
| Telefoneinstellungen                       | 95  |
| Grundeinstellungen                         |     |
| Einstellen von Uhrzeit und Datum           |     |
| Display-Einstellungen                      |     |
| Soundeinstellungen                         |     |
| Spracheinstellungen                        | 100 |

| Mobilfunkdienste 100                                  |
|-------------------------------------------------------|
| Sicherheitseinstellungen                              |
| Schützen Ihres Handys mit einem Entsperrmuster 102    |
| Schutz Ihres Handys mit einer PIN oder                |
| einem Passwort 104                                    |
| Deaktivieren einer Display-Sperre 104                 |
| Schutz Ihrer SIM-Karte mit einer PIN 105              |
| Einrichten des Speichers für Anmeldeinformationen 106 |
| Verwalten des Speichers 106                           |
| Prüfen der Speicherinformationen 106                  |
| Aufheben der Bereitstellung Ihrer Speicherkarte 107   |
| Formatieren Ihrer Speicherkarte 107                   |
| Anwendungseinstellungen107                            |
| Anzeigen der auf Ihrem Handy installierten            |
| Anwendungen 107                                       |
| Zulassen der Installation von                         |
| Non-Market-Anwendungen 107                            |
| Installieren einer Anwendung 108                      |
| Entfernen einer Anwendung 108                         |
| Verschieben einer Anwendung auf eine/von              |
| einer Speicherkarte 109                               |
| Weitere Einstellungen110                              |
| Sucheinstellungen110                                  |
| Sprachinteraktion111                                  |

| Zurücksetzen des Handys       |     |
|-------------------------------|-----|
| Weitere Anwendungen           | 112 |
| Rechner                       | 112 |
| Notizblock                    | 112 |
| Stoppuhr                      | 112 |
| Task-Manager                  | 113 |
| Dateimanager                  | 113 |
| Betreiber-Dienste             | 113 |
| Anhang                        | 114 |
| Spezifikationen               | 114 |
| Einhalten der RoHS-Richtlinie | 115 |
| Entsorgen von Altgeräten      | 116 |

## Zu Ihrer Sicherheit

## Produktsicherheitsinformationen

| Lesen Sie die Sicher-<br>heitsinformationen auf<br>dieser Seite dieses<br>Benutzerhandbuchs. | A | Nicht beim Tanken ver-<br>wenden.                                    |
|----------------------------------------------------------------------------------------------|---|----------------------------------------------------------------------|
| Mobilteil nicht am<br>Steuer verwenden.                                                      |   | Dieses Gerät kann<br>grelles oder aufblit-<br>zendes Licht erzeugen. |
| Bei Betrieb am Körper<br>einen Abstand von 15<br>mm einhalten.                               | 8 | Nicht im Feuer entsor-<br>gen.                                       |
| Kleinteile können bei<br>Verschlucken zum<br>Ersticken führen.                               | æ | Kontakt mit Magnetfel-<br>dern vermeiden.                            |
| Dieses Gerät kann<br>laute Töne erzeugen.                                                    |   | Extreme Temperaturen<br>vermeiden.                                   |
| Von Herzschrittm-<br>achern und anderen<br>medizinischen Geräten<br>fernhalten.              |   | Kontakt mit Flüssigkeit<br>vermeiden, trocken<br>halten.             |

| Æ | In Krankenhäusern und<br>medizinischen Einrich-<br>tungen auf Anweisung<br>ausschalten. | Das Gerät nicht zerle-<br>gen.                                       |
|---|-----------------------------------------------------------------------------------------|----------------------------------------------------------------------|
| æ | In Flugzeugen und<br>auf Flughäfen auf An-<br>weisung ausschalten.                      | Verlassen Sie sich bei<br>Notrufen nicht allein auf<br>dieses Gerät. |
|   | In explosionsgefährde-<br>ten Umgebungen aus-<br>schalten.                              | Nur zugelassenes Zube-<br>hör verwenden.                             |

## **HF-Belastung**

#### Allgemeine Anmerkungen zu HF-Energie

Das Handy enthält einen Sender und einen Empfänger. Ist es EINGESCHALTET, empfängt und sendet es HF-Energie. Während Sie mit dem Handy telefonieren, steuert das System, das Ihren Anruf verarbeitet, den Leistungspegel für das Senden von Signalen durch das Handy.

#### Spezifische Absorptionsrate (SAR)

Das Handy ist ein Funksender und -empfänger. Es ist so konzipiert, dass die in internationalen Richtlinien empfohlenen Grenzwerte für die Belastung durch Funkwellen nicht überschritten werden. Diese Richtlinien wurden von der unabhängigen wissenschaftlichen Organisation ICNIRP erarbeitet und enthalten Sicherheitsgrenzwerte, die dem Schutz aller Personen dienen sollen, unabhängig von deren Alter und Gesundheitszustand.

Grundlage für diese Richtlinien ist die als "spezifische Absorptionsrate" oder "SAR" bekannte Maßeinheit. Der SAR-Grenzwert für mobile Geräte liegt bei 2 W/kg, und der höchste SAR-Wert für dieses Gerät lag im Test bei 0,773 W/kg<sup>1</sup>. Da mobile Geräte eine Reihe von Funktionen anbieten, können sie in anderen Positionen, z. B. (wie in diesem Benutzerhandbuch beschrieben) am Körper verwendet werden<sup>2</sup>.

Für die Ermittlung des SAR-Werts wird die höchste Sendeleistung des Geräts verwendet. Deshalb liegt der tatsächliche SAR-Wert dieses Geräts während des Betriebs normalerweise darunter. Dies ist darauf zurückzuführen, dass der Leistungspegel des Geräts automatisch angepasst wird, sodass immer nur die für eine Verbindungsherstellung zum Netz benötigte Sendeleistung erbracht wird. <sup>1</sup>Die Tests wurden gemäß EN 62209-1:2006 und IEC 62209-2:2008 durchgeführt.

<sup>2</sup> Siehe auch Betrieb bei Tragen am Körper.

#### Körpernaher Betrieb

Wichtige Sicherheitsinformationen hinsichtlich Strahlungsbelastung (HF).

Um die Richtlinien zur HF-Exposition einzuhalten, ist das Handy mit einem Mindestabstand von 15 mm zum Körper zu tragen.

Ein Verstoß gegen diese Anweisung kann dazu führen, dass die

entsprechenden Grenzwerte der Richtlinien für die HF-Belastung überschritten werden.

# Einschränken der Belastung durch Funkfrequenzfelder (HF-Felder)

Die Weltgesundheitsorganisation (WHO) erteilt den folgenden Rat für Personen, die eine geringere Belastung durch HF-Felder wünschen:

Vorsichtsmaßnahmen: Laut aktuellen wissenschaftlichen Erkenntnissen sind keine speziellen Vorsichtsmaßnahmen bei der Verwendung von Mobiltelefonen notwendig. Besorgte Personen können ihre HF-Belastung bzw. die ihrer Kinder durch Verkürzung der Telefonate einschränken oder eine Freisprecheinrichtung verwenden, um einen größeren Abstand zwischen Handy und Körper zu schaffen.

Weitere Informationen zu diesem Thema finden Sie im Internet im WHO-Datenblatt Nr. 193 unter http://www.who.int/mediacentre/fact-sheets/fs193/en/

#### Behördliche Informationen

Die Erklärung zur RoHS-Konformität und die EU-Konformitätserklärung finden Sie im Anhang.

## Ablenkung

#### Fahren

Am Steuer ist jederzeit volle Aufmerksamkeit auf das Fahren zu legen, um das Unfallrisiko zu senken. Das Telefonieren mit dem

Handy während der Fahrt (auch mit einer Freisprechanlage) kann den Fahrer ablenken und zu Unfällen führen. Örtliche Gesetze und Bestimmungen, die die Verwendung von mobilen Geräten am Steuer beschränken, sind einzuhalten.

#### Bedienen von Maschinen

Bei der Bedienung von Maschinen ist volle Aufmerksamkeit auf diese Tätigkeit zu legen, um das Unfallrisiko zu senken.

## Handhabung des Produkts

# Allgemeine Anmerkungen zu Handhabung und Verwendung

Sie allein sind für die Verwendung des Handys durch Sie und für die Folgen der Verwendung verantwortlich.

Das Handy muss an allen Orten ausgeschaltet werden, an denen die Verwendung von Handys untersagt ist. Die Verwendung des Handys unterliegt Sicherheitsmaßnahmen, die zum Schutz der Benutzer und deren Umgebung entwickelt wurden.

- Behandeln Sie Handy und Zubehör jederzeit mit Vorsicht, und bewahren Sie es an einem sauberen und staubfreien Ort auf.
- Setzen Sie Handy und Zubehör weder offenem Feuer noch angezündeten Tabakerzeugnissen aus.
- Setzen Sie Handy und Zubehör weder Flüssigkeiten noch Feuchtigkeit aus.
- Lassen Sie Handy und Zubehör nicht fallen, werfen Sie nicht damit, und versuchen Sie nicht, diese zu verbiegen.

- Verwenden Sie zur Reinigung von Gerät und Zubehör keine aggressiven Chemikalien, Reinigungsmittel oder Aerosole.
- Malen Sie Handy oder Zubehör nicht an.
- Zerlegen Sie Handy oder Zubehör nicht, sondern lassen Sie dies nur von autorisiertem Personal durchführen.
- Setzen Sie Handy oder Zubehör keinen extremen Temperaturen von unter -[5] und über +[50] Grad Celsius aus.
- Überprüfen Sie örtliche Bestimmungen zur Entsorgung von Elektronikartikeln.
- Tragen Sie das Handy nicht in der Gesäßtasche, da es beim Hinsetzen zerbrechen könnte.

#### Kleinkinder

Bewahren Sie Handy und Zubehör für Kleinkinder unzugänglich auf, und lassen Sie diese nicht damit spielen.

Kleinkinder könnten sich selbst oder andere verletzen oder das Handy unabsichtlich beschädigen.

Das Handy enthält scharfkantige Kleinteile, die zu Verletzungen führen bzw. sich lösen und bei Verschlucken zum Ersticken führen können.

#### Entmagnetisierung

Um eine Entmagnetisierung zu verhindern, das Handy nicht über einen längeren Zeitraum in der Nähe elektronischer Geräte oder magnetischer Medien aufbewahren.

#### Elektrostatische Entladung

Berühren Sie nicht die Metallkonnektoren auf der SIM-Karte.

#### Antenne

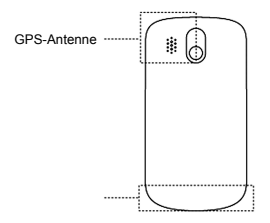

Vermeiden Sie unnötigen Kontakt mit der Antenne.

#### Normale Gebrauchsposition

Halten Sie das Handy beim Anrufen oder Empfang eines Anrufs an Ihr Ohr und mit der Unterseite an Ihren Mund.

#### Airbags

Bewahren Sie das Handy nicht in dem Bereich über Airbags oder im Airbagauslösungsbereich auf.

Legen Sie das Handy an einen sicheren Ort, bevor Sie das Fahrzeug starten.

#### Anfälle/Ohnmacht

Dieses Handy kann grelles oder aufblitzendes Licht erzeugen.

#### Sehnenscheidenentzündungen

Um Sehnenscheidenentzündungen vorzubeugen, ist beim Verfassen von SMS-Nachrichten und beim Spielen auf Folgendes zu achten:

- Halten Sie das Handy nicht zu fest.
- Bedienen Sie die Tasten mit leichtem Druck.
- Verwenden Sie die Sonderfunktionen, um die Tastenbedienung so kurz wie möglich zu halten, wie Nachrichtenvorlagen und Texterkennung.
- Machen Sie häufige Pausen, in denen Sie sich ausstrecken und erholen.

#### Notrufe

Dieses Handy verwendet wie andere Schnurlostelefone Funksignale, mit denen eine Verbindung nicht unter allen Bedingungen garantiert werden kann. Sie sollten sich daher für Notrufe nicht allein auf Mobiltelefone verlassen.

#### Laute Geräusche

Dieses Handy kann laute Geräusche erzeugen, die zu Hörschäden führen können. Reduzieren Sie vor Verwendung von Kopfhörern, Bluetooth-Stereo-Headsets oder anderen Audiogeräten die Lautstärke.

#### Aufheizung des Handys

Das Handy kann während des Aufladens und während des normalen Gebrauchs warm werden.

## Elektrosicherheit

#### Zubehör

Verwenden Sie nur zugelassenes Zubehör.

Schließen Sie nur kompatible Produkte und kompatibles Zubehör an. Berühren Sie die Akkuanschlüsse nicht, und achten Sie darauf, dass diese nicht mit Metallgegenständen wie Münzen oder Schlüsselringen in Berührung kommen und ein Kurzschluss verursacht wird.

#### Anschluss im Auto

Holen Sie sich professionellen Rat, wenn Sie eine Telefonschnittstelle an die Elektroanlage des Fahrzeugs anschließen möchten.

#### Fehlerhafte und beschädigte Produkte

Zerlegen Sie das Handy bzw. das Zubehör nicht.

Handy und Zubehör dürfen nur von qualifiziertem Personal überprüft und repariert werden.

Wenn das Handy bzw. das Zubehör ins Wasser gefallen ist, eine offene Stelle aufweist oder es heftig auf dem Boden aufgeschlagen ist, verwenden Sie es erst wieder, nachdem Sie es in einem autorisierten Service-Center haben überprüfen lassen.

### Interferenzen

#### Allgemeine Anmerkungen zu Interferenzen

Beim Tragen medizinischer Geräte wie Herzschrittmacher und Hörgeräte ist bei der Verwendung des Handys Vorsicht geboten.

#### Herzschrittmacher

Hersteller von Herzschrittmachern empfehlen einen Mindestab-

stand von 15 cm zwischen Handy und Schrittmacher, um mögliche Störungen beim Herzschrittmacher durch die Handysignale zu vermeiden. Telefonieren Sie deshalb mit dem Ohr auf der anderen Seite des Schrittmachers, und tragen Sie das Handy nicht in der Brusttasche.

#### Hörgeräte

Bei Personen mit Hörgeräten oder sonstigen kochlearen Implantaten kann es zu störenden Geräuschen kommen, wenn ein mobiles Gerät verwendet wird oder sich eines in der Nähe befindet.

Der Störungsgrad ist abhängig vom Hörgerätetyp und von der Entfernung der Störquelle. Je größer der Abstand desto geringer ist die Störung. Fragen Sie auch den Hersteller Ihres Hörgeräts nach Alternativen.

#### Medizinische Geräte

Fragen Sie Ihren Arzt oder den Hersteller des medizinischen Geräts, ob die Funktion des medizinischen Geräts durch das Handy gestört wird.

#### Krankenhäuser

Schalten Sie das Mobiltelefon auf Anweisung in Krankenhäusern, Kliniken oder medizinischen Einrichtungen aus. Diese Anweisungen dienen dazu, mögliche Interferenzen mit empfindlicher medizinischer Technik zu verhindern.

#### Flugzeug

Schalten Sie das Mobiltelefon aus, wenn Sie vom Flughafen- bzw. Flugzeugpersonal dazu aufgefordert werden.

Fragen Sie das Personal der Fluggesellschaft nach der Nutzung von mobilen Geräten an Bord. Wenn das Handy über einen Flugmodus verfügt, muss dieser vor dem Betreten des Flugzeugs aktiviert werden.

#### Interferenzen in Autos

Beachten Sie, dass einige Fahrzeughersteller aufgrund möglicher Interferenzen mit elektronischen Geräten die Nutzung von Handys im Fahrzeug nur zulassen, wenn eine Freisprecheinrichtung mit Außenantenne installiert ist.

## Explosionsgefährdete Umgebungen

#### Tankstellen und explosive Luft

Beachten Sie an Orten mit potenziell explosiver Luft alle Schilder, die das Ausschalten mobiler Geräte oder sonstiger Funktechnik verlangen.

Zu explosionsgefährdeten Gebieten gehören Tankstellen, Unterdecks auf Booten, Transport- oder Lagereinrichtungen für Brennstoffe oder Chemikalien sowie Bereiche, in denen die Luft Chemikalien oder Partikel wie Körner, Staub oder Metallstaub enthält.

#### Sprengkapseln und Sprenggebiete

Schalten Sie das Handy oder Mobilgerät aus, wenn Sie sich in einem Sprenggebiet bzw. in Gebieten befinden, in denen auf Schildern das Ausschalten von Funksprechgeräten bzw. elektronischen Geräten verlangt wird. Dadurch soll die Störung der Sprengarbeiten verhindert werden.

## Erste Schritte Übersicht

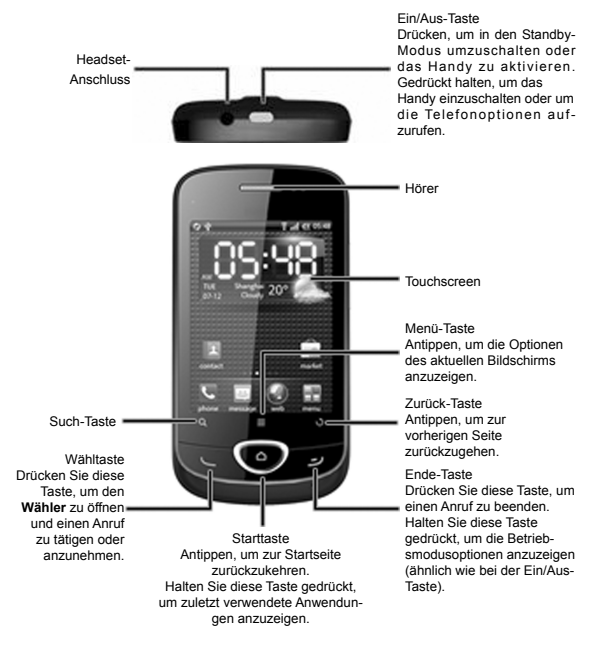

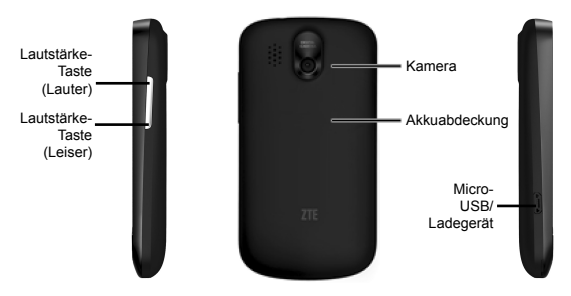

### Inbetriebnahme

#### Einlegen von SIM-Karte, microSD-Karte und Akku

Schalten Sie Ihr Telefon vor dem Einlegen oder Auswechseln von Akku, SIM-Karte oder Speicherkarte aus.

1. Entfernen Sie die Akkuabdeckung.

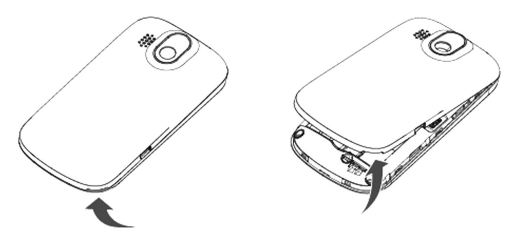

 Halten Sie die SIM-Karte so, dass die abgeschrägte Ecke wie unten dargestellt ausgerichtet ist, und setzen Sie die Karte anschließend richtig in den Kartenhalter ein.

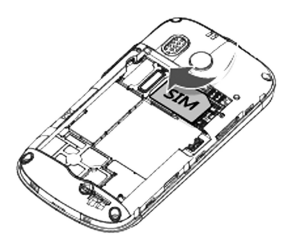

 Bei geöffneter Akkuabdeckung sehen Sie den Steckplatz für die microSD-Karte an der Seite des Gehäuses. Führen Sie die microSD-Karte mit der Vorderseite nach oben in den Steckplatz ein.

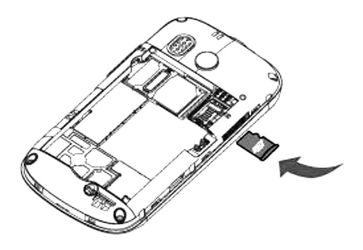

 Setzen Sie den Akku so ein, dass die goldenen Kontakte am Akku an den goldenen Kontakten im Akkufach des Handys liegen. Drücken Sie den Akku nach unten, bis er einrastet.

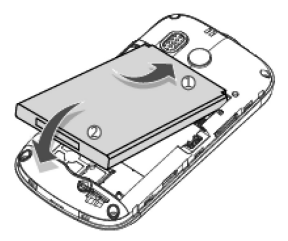

 Schließen Sie das Akkufach vorsichtig mit der Abdeckung, bis ein Einrasten zu hören ist.

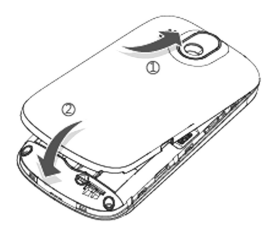

#### Laden des Akkus

Der neue Akku ist nicht vollständig geladen. Um den Akku zu laden, müssen Sie Folgendes tun:

 Stecken Sie den Stecker des Ladegerätkabels in die entsprechende Buchse am Handy.

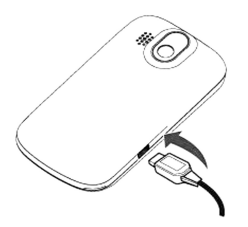

 Schließen Sie das Ladegerät an eine Standard-Wandsteckdose mit Wechselstrom an.

Hinweise:

- Wenn der Akku schwach ist, erscheint auf dem Display eine Meldung, und die Leuchtanzeige leuchtet rot auf.
- Beim Laden des Handys ändert sich die Leuchtanzeige je nach Ladestand des Akkus:

| Anzeigenfarbe | Akkustand                                                    |
|---------------|--------------------------------------------------------------|
| Rot           | Weniger als 10 % des vollen Akkustands                       |
| Orange        | Mehr als 10 %, jedoch weniger als 90 % des vollen Akkustands |
| Grün          | Mehr als 90 % des vollen Akkustands                          |

 Ziehen Sie den Stecker des Ladegeräts, sobald der Akku vollständig geladen ist.

### Ein- und Ausschalten

- Vergewissern Sie sich, dass die SIM-Karte eingelegt und der Akku aufgeladen ist.
- Halten Sie die Ein/Aus-Taste gedrückt, um Ihr Handy einzuschalten.

Um das Handy auszuschalten, halten Sie die Ein/Aus-/Ende-Taste gedrückt, um die Telefonoptionen aufzurufen. Wählen Sie Ausschalten, und tippen Sie auf OK.

#### **Erstes Einrichten Ihres Handys**

Beim ersten Einschalten Ihres neuen Handys (oder nach dem Zurücksetzen auf die Werkseinstellungen), müssen Sie vor dem Gebrauch zunächst einige Einstellungen vornehmen.

- 1. Tippen Sie auf **Sprache ändern**, um ggf. Ihre Spracheinstellung zu ändern.
- Tippen Sie auf das Android-Bild auf dem Display, um zu beginnen.
- Folgen Sie anschließend den Anweisungen auf dem Display. Sie können auswählen, ob Sie die Anleitung zur Benutzung Ihres Handys anzeigen oder Ihr Google-Konto, einen Google Location Service oder Datum und Uhrzeit einrichten möchten.
- Nachdem Sie alle Einstellungen vorgenommen haben, wird die Startseite angezeigt.

#### Umschalten Ihres Handys in den Standby-Modus

Im Standby-Modus befindet sich Ihr Handy in einem Zustand mit geringerem Stromverbrauch, da das Display ausgeschaltet wird, um so Akkuleistung zu sparen.

Drücken Sie die **Ein/Aus-Taste**, um in den Standby-Modus zu wechseln. Ihr Handy schaltet außerdem automatisch in den Standby-Modus um, wenn es eine gewisse Zeit nicht verwendet wird.

#### **Aktivieren Ihres Handys**

- Drücken Sie die Ein/Aus-Taste, um das Display wieder zu aktivieren.
- 2. Ziehen Sie das Symbol 🕞 nach rechts.

Hinweis: Wenn Sie eine Display-Sperre für Ihr Handy eingerichtet haben (siehe Abschnitt Telefoneinstellungen - Ort & Sicherheit in diesem Handbuch), müssen Sie ein Entsperrmuster zeichnen oder eine PIN bzw. ein Kennwort eingeben, um Ihr Display zu entsperren.

## **Orientierung auf Ihrem Handy**

#### Steuern durch Berührung

Sie können Ihr Handy ganz einfach mit Fingergesten steuern. Die Steuerelemente auf dem Touchscreen ändern sich dynamisch je nachdem, welche Aufgaben Sie gerade durchführen.

 Tippen Sie auf die Tasten, Symbole oder Anwendungen, um Elemente auszuwählen oder Anwendungen zu öffnen.

- Wenn Sie Ihren Finger auf ein Element halten, werden die jeweils verfügbaren Optionen angezeigt.
- Schnippen Sie mit dem Finger über den Bildschirm, um ihn nach oben, unten, rechts oder links zu verschieben.
- Außerdem können Sie mit dem Finger auf Elemente zeigen, sie über den Bildschirm ziehen und an anderer Stelle, z. B. in Dateien, wieder ablegen.

Hinweis: Sie können das Display im Hoch- oder Querformat anzeigen, ganz einfach indem Sie das Handy aufrecht oder auf der Seite halten.

#### Startseite

Sobald das Handy eingeschaltet wird, wird automatisch die Startseite angezeigt. Auf der Startseite finden Sie die folgenden Informationen:

- Status- und Benachrichtigungssymbole oben auf dem Display
- Kurzbefehle für Anwendungen sowie Widgets und Ordner
- E-Symbol unten auf dem Bildschirm, mit dem Sie das Hauptmenü öffnen können

#### **Erweiterte Startseite**

Die Startseite kann über die Display-Breite hinaus nach links oder rechts erweitert werden. Sie können den erweiterten Startseiten auch Kurzbefehle, Widgets oder Ordner hinzufügen.

Schnippen Sie mit dem Finger nach links oder rechts, um die erweiterten Startseiten zu sehen.

#### Hinzufügen von Elementen zur Startseite

- 1. Drücken Sie die Starttaste, um zur Startseite zurückzukehren.
- Wenn Sie ein Element zu einer erweiterten Startseite hinzufügen möchten, schnippen Sie mit dem Finger nach links oder rechts.
- Drücken Sie die Menü-Taste, und wählen Sie Hinzufügen. Sie können auch auf einen freien Bereich tippen und den Finger dort halten, bis das Menü Zum Startbildschirm hinzufügen angezeigt wird.
- 4. Wählen Sie die gewünschte Kategorie sowie das gewünschte Element aus.

#### Löschen von Elementen auf der Startseite

- Drücken Sie die Starttaste. Falls erforderlich, schnippen Sie mit dem Finger nach links oder rechts, um eine erweiterte Startseite anzuzeigen.
- Halten Sie Ihren Finger auf das Element, das Sie löschen möchte, bis das Element größer wird und in der Symbolleiste unten m angezeigt wird.
- 3. Ziehen Sie das Element wie unten dargestellt auf 👘 .

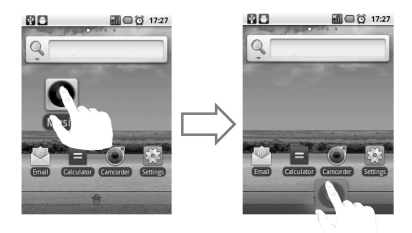

Tipps: Mit dieser Methode können Sie auch ein Element an eine andere Stelle verschieben, sogar zu einer anderen Startseite.

 Wenn sowohl das Element als auch im rot werden, nehmen Sie den Finger wieder weg.

#### Hauptmenü bearbeiten

- Tippen Sie auf
- 2. Drücken Sie die Menü-Taste , und tippen Sie auf Bearbeiten.
- 3. Ziehen Sie das Element wie unten dargestellt nach rechts.

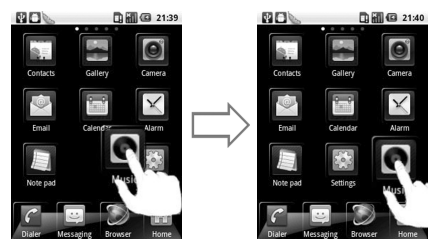

 Drücken Sie dann die Menü-Taste , und beenden Sie die Bearbeitung.

#### Hauptmenü zurücksetzen

Sie können das Hauptmenü bei Bedarf zurücksetzen.

- 1. Drücken Sie die Menü-Taste, und tippen Sie auf Zurücksetzen.
- Die Anwendungen werden dann wieder entsprechend der Standardeinstellungen auf dem Display angeordnet.

#### Status- und Benachrichtigungssymbole

#### Handy-Status

| Ŗ  | GPRS-Verbindung   | ×  | Kein Signal  |
|----|-------------------|----|--------------|
| Ę, | GPRS in Benutzung | лI | Signalstärke |

| F.         | EDGE-Verbindung   | R. | Roaming                        |
|------------|-------------------|----|--------------------------------|
| Ę,         | EDGE in Benutzung | ×  | Lautsprecher stumm             |
| 2G<br>111  | 3G-Verbindung     | X  | Mikrofon stumm                 |
| 26<br>44   | 3G in Benutzung   |    | Keine SIM-Karte einge-<br>legt |
|            | Akku sehr schwach | 2  | GPS in Benutzung               |
|            | Akku schwach      | Ŷ  | USB angeschlossen              |
|            | Akku geladen      | 1  | Verbindung mit WLAN-<br>Netz   |
| C          | Akku lädt         | Ô  | Alarm eingestellt              |
|            | Vibrationsmodus   | •  | Mikrofon-Headset mit<br>Kabel  |
| <u>ج</u> ا | Flugmodus         | *  | Bluetooth an                   |
| Gy         | Lautsprecher an   |    |                                |

#### Benachrichtigungen

| ×Q | Neue E-Mail                                   | $\bowtie$ | Neue Gmail-Nachricht                             |
|----|-----------------------------------------------|-----------|--------------------------------------------------|
| ÿ  | Neue SMS/MMS                                  | ţalk      | Neue Instant Message                             |
|    | Speicherkarte entfernt                        | 1         | Anstehendes Ereignis                             |
| 24 | Verpasster Anruf                              | ►         | Musikwiedergabe                                  |
| 6  | Verbindungsaufbau                             | Ŧ         | Daten werden herunterge-<br>laden                |
| ſı | Anruf in Warteposition                        |           | Inhalt heruntergeladen<br>und installiert        |
| G  | Rufumleitung an                               | Û         | Daten werden gesendet                            |
| ļ. | Problem bei der Zustel-<br>lung einer SMS/MMS | Ð         | Weitere (nicht angezeigte)<br>Benachrichtigungen |
| FM | UKW-Radio an                                  |           |                                                  |

#### Öffnen des Benachrichtigungsfeldes

Über das Benachrichtigungsfeld können Sie auf Termine, neue Nachrichten und aktuelle Einstellungen, wie Rufumleitung oder den aktuelle Anrufstatus, zugreifen. Über das Benachrichtigungsfeld können Sie die Nachricht, die Erinnerung, den Termineintrag usw. öffnen.

 Halten Sie den Finger auf die Statusleiste, bis oben auf dem Display angezeigt wird.

2. Schnippen Sie mit dem Finger über imm nach unten.

Tipp: Sie können das Benachrichtigungsfeld von der Startseite aus öffnen, indem Sie die **Menü-Taste** drücken und auf **Benachrichti**gungen tippen.

Um das Benachrichtigungsfeld wieder zu schließen, schnippen Sie mit dem Finger über ist nach oben, oder drücken Sie die Zurück-Taste.

#### Zuruck-Taste.

#### Anwendungs- und Einstellungsansicht

#### Anwendungsansicht

Ihr ZTE-RACERII bietet zahlreiche Funktionen. Tippen Sie auf 📰,

| Anwendungen | Beschreibung                                                                                                    |
|-------------|----------------------------------------------------------------------------------------------------|
| Alarm       | Hier können Sie Alarme einstellen.                                                                              |
| Browser     | Hiermit können Sie das Internet durchsuchen.                                                                    |
| Rechner     | Hiermit können Sie Berechnungen, wie Addition,<br>Subtraktion, Multiplikation, Division usw., durch-<br>führen. |
| Kalender    | Hiermit können Sie Termine, einschl. Sitzungen<br>und andere Ereignisse planen.                                 |

um folgende auf Ihrem Handy installierte Anwendungen zu öffnen.
| Kamera            | Hiermit können Sie Fotos und Videoclips auf-<br>nehmen.                                                                               |
|-------------------|----------------------------------------------------------------------------------------------------|
| Kontakte          | Hier können Sie Daten zu Ihren Freunden und Kollegen verwalten.                                                                       |
| Wählpro-<br>gramm | Hiermit können Sie eine Rufnummer wählen.                                                                                             |
| E-Mail            | Hiermit gelangen Sie zum E-Mail-Bildschirm, wo<br>Sie E-Mail-Konten einrichten und E-Mails senden<br>oder empfangen können.           |
| Dateimanager      | Hier können Sie die Dateien auf Ihrer<br>Speicherkarte durchsuchen und verwalten.                                                     |
| UKW-Radio         | Hier können Sie nach Radiosendern suchen,<br>diese anhören und auf Ihrem Handy speichern.                                             |
| Galerie           | Hier können Sie Ihre Multimedia-Dateien durch-<br>suchen und verwalten.                                                               |
| Google Mail       | Hiermit gelangen Sie zu Ihrem Gmail-Konto, wo<br>Sie die E-Mails auf Ihrem Handy abrufen können.                                      |
| Google-Suche      | Suche nach Informationen online oder auf Ihrem Handy.                                                                                 |
| Latitude          | Hiermit können Sie die Standorte Ihrer Freunde<br>oder Ihren eigenen Standort für Ihre Freunde<br>über Google Maps Latitude anzeigen. |

| Maps                    | Hiermit können Sie Ihren aktuellen Standort<br>finden, Echtzeit-Verkehrsberichte abfragen und<br>genaue Wegbeschreibungen erhalten. |
|-------------------------|----------------------------------------------------------------------------------------------------|
| Market                  | Hiermit können Sie Anwendungen von Android<br>Market erwerben, herunterladen und auf Ihrem<br>Handy installieren.                   |
| Nachrichten             | Hierüber gelangen Sie zur Nachrichtenseite, wo<br>Sie SMS- und MMS-Nachrichten versenden und<br>empfangen können.                   |
| Musik                   | Hiermit können Sie Ihre Musikbibliothek ver-<br>walten und die Titel mit dem vorinstallierten<br>Music Player abspielen.            |
| Navigation              | Wegbeschreibungen mit Google Maps Naviga-<br>tion.                                                                                  |
| Nachrichten &<br>Wetter | Anzeige der Wettervorhersage und der aktuellen Nachrichten.                                                                         |
| Notizblock              | Hiermit können Sie neue Notizen erstellen.                                                                                          |
| Places                  | Suche nach Restaurants, Geldautomaten,<br>Unternehmen oder Sehenswürdigkeiten in Ihrer<br>Nähe.                                     |
| Einstellungen           | Hier können Sie die Geräteeinstellungen<br>vornehmen.                                                                               |

| Betreiber-<br>Dienste | Wird nur auf dem Display angezeigt, wenn Ihre<br>SIM-Karte diese Funktion bereitstellt. Nähere<br>Informationen erhalten Sie von Ihrem Servicepro-<br>vider. |
|-----------------------|----------------------------------------------------------------------------------------------------|
| Soundrekorder         | Hier können Sie Audio-Clips aufnehmen.                                                                                                    |
| Stoppuhr              | Hiermit können Sie die genaue Dauer einer Ak-<br>tion messen.                                                                                                |
| Talk                  | Hiermit können Sie Instant Messages von Google<br>Inc. senden und empfangen.                                                                                 |
| Task-Manager          | Hier können Sie alle auf Ihrem Handy aktiven<br>Programme anzeigen und verwalten.                                                                            |
| Videos                | Hiermit können Sie Videodateien durchsuchen<br>und sie im vorinstallierten Video Player abspielen.                                                           |
| Sprachsuche           | Nutzung der Google Voice Search.                                                                                                    |
| YouTube               | Hiermit können Sie YouTube-Videos ansehen<br>und eigene hochladen.                                                                                           |

#### Einstellungsansicht

Sie können die Geräteeinstellungen anpassen. Drücken Sie die

Starttaste, und tippen Sie auf 🔚 > Einstellungen, um alle Ein-

stellungen auf Ihrem Gerät anzuzeigen.

Tipp: Sie können auch von der Startseite aus die **Menütaste** drücken und dann auf **Einstellungen** tippen.

| Wireless & Netz-<br>werke     | Konfiguration und Verwaltung Ihrer Wireless-<br>Verbindungen, wie z. B. WLAN, Bluetooth®, mo-<br>bile Netzwerke, Freigabe mobiler Datenverbind-<br>ungen und virtuelle private Netzwerke. Hier<br>können Sie auch den <b>Flugmodus</b> auswählen.           |
|-------------------------------|----------------------------------------------------------------------------------------------------|
| Anrufeinstellun-<br>gen       | Festlegen von festen Rufnummern, Voicemail,<br>Rufumleitung, Anklopfen, Anrufsperre und<br>Anrufer-ID.                                                                                                    |
| Töne                          | Einstellen der Toneinstellungen, wie z. B. Klin-<br>geltöne und Benachrichtigungen                                                                                                    |
| Display                       | Einstellen von Display-Einstellungen, wie z. B.<br>Helligkeit.                                                                                                    |
| Ort & Sicherheit              | Einrichten von Bildschirmsperren oder SIM-<br>Sperre oder Speicherverwaltung der Anmeldein-<br>formationen für Ihr Handy. Unter <b>Mein Standort</b><br>können Sie außerdem die Quellen wählen, die<br>bei der Ortsbestimmung verwendet werden sol-<br>len. |
| Anwendungen                   | Verwalten Ihrer Anwendungen und Installation<br>neuer Anwendungen.                                                                                                    |
| Konten & Syn-<br>chronisation | Verwalten Ihrer Konten und Konfiguration der<br>Synchronisationseinstellungen.                                                                                                    |

| Datenschutz      | Konfigurieren der Datenschutzeinstellungen, wie<br>z. B. Backup-Einstellungen und personenbezo-<br>gene Daten. |
|------------------|----------------------------------------------------------------------------------------------------|
| SD-Karte &       | Prüfen des verfügbaren Speichers auf der ex-                                                                   |
| Telefonspeicher  | ternen Karte und dem internen Telefonspeicher.                                                                 |
| Suche            | Einstellen der Suchoptionen.                                                                                   |
| Sprache &        | Einstellen der Systemsprache und Region sowie                                                                  |
| Tastatur         | der Texteingabeoptionen.                                                                                       |
| Spracheingabe    | Einrichten der Spracherkennung und Text-zu-                                                                    |
| & Ausgabe        | Sprache-Optionen.                                                                                              |
| Einachabilfan    | Auswahl der Eingabehilfeoptionen nach der                                                                      |
| Elligaberilleri  | Installation von Eingabehilfen-Anwendungen.                                                                    |
| Dotum & Libracit | Einstellen von Datum, Uhrzeit, Zeitzone und                                                                    |
|                  | Datums-/Uhrzeitformat.                                                                                         |
|                  | Anzeigen des Handy-Status, Akkustands und                                                                      |
| Info             | rechtlicher Informationen. Sie können auch nach                                                                |
|                  | System-Updates suchen.                                                                                         |

#### Öffnen zuletzt verwendeter Anwendungen

- Um die letzten Anwendungen anzuzeigen, die Sie nach Einschalten des Handys verwendet haben, halten Sie die Starttaste in einem beliebigen Bildschirm gedrückt.
- 2. Tippen Sie auf die Anwendung, die Sie öffnen möchten.

# Telefongespräche

# Telefonieren

#### Anruf über den Wähler

1. Drücken Sie die Wähltaste, oder drücken Sie die Starttaste,

und tippen Sie dann auf

 Geben Sie über das unten dargestellte Wählfeld die Telefonnummer oder den Kontaktnamen der Person an, die Sie anrufen möchten.

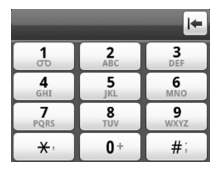

#### Anrufe aus Kontakte

- Drücken Sie die Starttaste1., und tippen Sie auf E > Kontakte.
- Gleiten Sie mit dem Finger über den Bildschirm, um durch die Kontaktliste zu blättern, und wählen Sie dann den Kontakt, den Sie anrufen möchten.

Tipp: Sie können auch nach einem Kontakt suchen, indem Sie die **Menü-Taste** drücken und auf **Suche** tippen.

3. Drücken Sie die Wähltaste.

#### Anrufe aus der Anruferliste

- 1. Sie können die Anruferliste auf folgende Weisen öffnen:
  - Drücken Sie die Starttaste, und tippen Sie auf anv Anrufe.
  - Drücken Sie die Starttaste, und tippen Sie auf > = .
  - Drücken Sie die Starttaste, und tippen Sie auf Kontakte > Anrufe.
- Tippen Sie neben der Nummer, die Sie anrufen möchten, auf

#### Anrufe aus Textnachrichten

Wenn ein Nachrichtentext eine Telefonnummer enthält, können Sie diese anrufen, während Sie die Nachricht anzeigen.

- Drücken Sie die Starttaste1., und tippen Sie auf and Starttaste1.
   Nachrichten und anschließend auf das Gespräch und dann auf die Nachricht, die die Telefonnummer enthält, die Sie anrufen möchten.
- 2. Tippen Sie dann auf die Nummer.
- 3. Drücken Sie die Wähltaste, oder tippen Sie auf

#### Verwenden der Kurzwahl

Drücken und halten Sie im Wähler eine der Tasten 1 bis 9, um die jeweilige Kurzwahlnummer zu wählen.

Die Zahlentaste 1 ist als Kurzwahltaste für Ihre Voicemail reserviert.

#### Zuweisen einer Kurzwahltaste:

- Drücken Sie auf der Startseite auf die Menütaste, und tippen Sie auf Einstellungen > Anrufeinstellungen > Kurzwahl.
- 2. Tippen Sie auf eine Kurzwahltaste.
- 4. Tippen Sie auf OK.

#### Tätigen eines Notrufs

- 1. Geben Sie im Wähler die Notrufnummer Ihres Landes ein.
- 2. Drücken Sie die Wähltaste.

Hinweise:

Sie können Notfallnummern auch wählen, wenn keine SIM-Karte eingelegt ist.

Auf Ihrer SIM-Karte sind möglicherweise weitere Notrufnummern gespeichert. Wenn Sie weitere Informationen wünschen, wenden Sie sich an Ihren Dienstanbieter.

## Annehmen von Anrufen

#### Annehmen von eingehenden Anrufen

Bei eingehenden Anrufen werden die Informationen auf dem Display angezeigt.

Drücken Sie die Wähltaste, oder ziehen Sie 🕜 nach rechts, um

den Anruf anzunehmen.

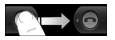

#### Ablehnen von eingehenden Anrufen

Drücken Sie die Ende-Taste, oder ziehen Sie 🗖 nach links, um einen eingehenden Anruf abzulehnen.

#### Stummschalten von Anrufen

Während eines Gespräches können Sie Ihr Mikrofon stummschalten, so dass Sie Ihren Gesprächspartner hören, er Sie aber nicht.

Tippen Sie auf

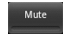

Sobald das Mikrofon ausgeschaltet wird, erscheint im Anzeigebereich das entsprechende Symbol für ein stummgeschaltetes Mikro

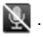

#### Setzen eines Anrufs auf Halten

Während eines Gesprächs können Sie den Anruf wie folgt auf Halten setzen.

- Tippen Sie auf ٠
- Drücken Sie die Wähltaste, um zu dem Anruf zurückzukehren, ٠ den Sie auf Halten gesetzt haben.

Wenn ein Anruf auf Halten gesetzt ist, wird das Symbol Im anaezeiat.

Wenn Sie den neuen Anruf während eines Telefongesprächs angenommen haben, wird der erste Anruf automatisch auf Halten gesetzt. Sie können zwischen den beiden Anrufen hin- und herwechseln, indem Sie in der oberen linken Ecke des Displays auf Wechseln tippen.

#### Ein-/Ausschalten des Lautsprechers

Tippen Sie auf Speaker

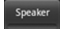

Bei eingeschaltetem Lautsprecher erscheint das Lautsprechersym-

bol ( ) in der Statusleiste.

# Anrufeinstellungen

Sie können verschiedene Einstellungen Ihres Handvs individuell anpassen. Drücken Sie auf der Startseite die Menü-Taste, und tippen Sie auf Einstellungen > Anrufeinstellungen, um das Menü mit den Anrufeinstellungen zu öffnen.

| Feste Rufnummern             | Hier können Sie ausgehende Anrufe auf feste<br>Rufnummern beschränken. Diese Funktion<br>lässt sich nur mit dem PIN2-Code Ihrer SIM-<br>Karte aktivieren. |
|------------------------------|----------------------------------------------------------------------------------------------------|
| Voicemail-Service            | Hier können Sie einen Voicemail-Servicepro-<br>vider auswählen.                                                                                           |
| Voicemail-Einstel-<br>lungen | Hier können Sie eine Voicemail-Nummer<br>festlegen.                                                                                                    |
| Kurzwahl                     | Festlegen von Kurzwahltasten.                                                                                                    |

| GSM/WCDMA-<br>Anrufeinstellungen | Rufumleitung                           |                | Hier können Sie einge-<br>hende Anrufe an eine<br>andere Nummer weiter-<br>leiten. Dabei können Sie<br>wählen zwischen: Immer<br>weiterleiten, Weiterleiten<br>wenn besetzt, Weiter-<br>leiten wenn unbeant-<br>wortet oder Wenn nicht<br>erreichbar weiterleiten. |
|----------------------------------|----------------------------------------|----------------|----------------------------------------------------------------------------------------------------|
|                                  | Zusät-<br>zliche<br>Einstel-<br>lungen | Anrufer-<br>ID | Hier können Sie festlegen,<br>ob Ihre Nummer bei<br>ausgehenden Anrufen<br>angezeigt werden soll.                                                                                                    |
|                                  |                                        | Anklop-<br>fen | Hier können Sie festlegen,<br>ob Sie während eines<br>Gesprächs über weitere<br>eingehende Anrufe inform-<br>iert werden möchten.                                                                                                    |
| Einstellungen zur<br>Anrufsperre | Untersag                               | jung besti     | mmter Anruftypen.                                                                                                    |

# Texteingabe

# Verwenden der Display-Tastaturen

Wenn in einem Feld Text oder Ziffern eingegeben werden müssen, wird automatisch eine Display-Tastatur angezeigt. Tippen Sie auf das Eingabefeld und halten es gedrückt, und wählen Sie im Kontextmenü **Eingabemethode**, um die Eingabemethode zu ändern.

#### Android-Tastatur

Die Android-Tastatur hat ein ähnliches Layout wie eine Computertastatur.

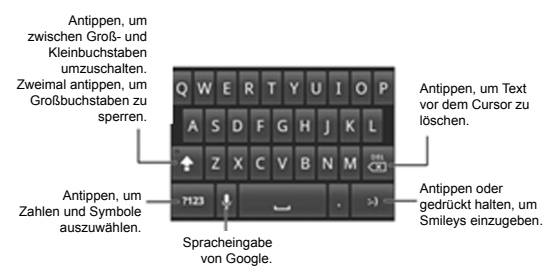

#### XT9-Texteingabe

Mit der XT9-Texteingabe können Sie die Texteingabe beschleunigen, indem Sie statt der Zeicheneingabe Ihren Finger von Zeichen zu Zeichen bewegen, ohne ihn anzuheben, bis das vollständige Wort eingegeben ist. XT9 bietet drei Tastaturlayouts: Tastatur, reduzierte Tastatur und Telefontastatur.

#### Tastatur

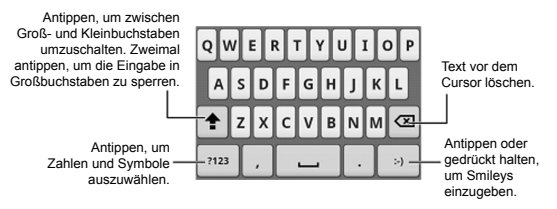

Bewegen Sie Ihren Finger von Zeichen zu Zeichen ohne ihn anzuheben, bis das vollständige Wort eingegeben ist.

Die Fingerfunktion ist auch in der Reduzierten Tastatur und der Telefontastatur verfügbar.

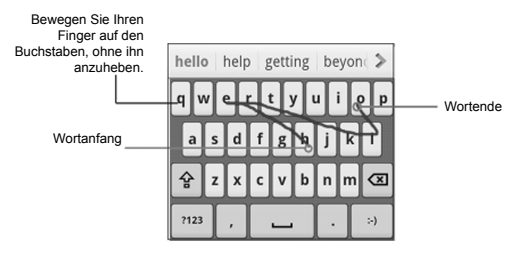

#### Reduzierte Tastatur

| QW   | ER | ТҮ | UI | OP | ·   |   |
|------|----|----|----|----|-----|---|
| AS   | DF | GH | JK | L  | ABC | _ |
| 1    | zx | c٧ | BN | м  |     |   |
| ?123 | ,  | -  | _  | •  | :-) |   |

 Gedrückt halten, um zwischen Multi-tap und Textvorschlag umzuschalten.

#### Telefontastatur

| ! | .,-  | ABC | DEF  | •           |
|---|------|-----|------|-------------|
| ? | GHI  | JKL | мно  | ABC         |
|   |      |     |      |             |
| + | PQRS | τυν | wxyz | $\boxtimes$ |

Gedrückt halten, um zwischen Multi-tap und Textvorschlag umzuschalten.

#### Verwenden der Werkzeugleiste

Antippen, um Werkzeugleiste zu öffnen.

Antippen, um auf die XT9-Einstellungen zuzugreifen.

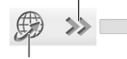

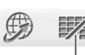

Antippen, um die Werkzeugleiste zu schließen.

Antippen oder halten, um die Eingabesprache zu ändern.

Antippen oder halten, um das Tastaturlayout zu ändern. Hinweise:

- Das Symbol Dist verfügbar, wenn mehr als eine Sprache aktiviert ist. Sie können mehrere Sprachen auswählen, indem Sie auf der Startseite auf die Menü-Taste drücken und dann auf Einstellungen > Sprache & Tastatur > XT9-Texteingabe > Sprachen und Einstellungen tippen.
- Tipps zur Verwendung der XT9-Texteingabe:
- Doppelbuchstaben ignorieren Die XT9-Texteingabe achtet f
  ür Sie automatisch darauf.
- Heben Sie Ihren Finger am Wortende an. Sobald Sie das nächste Wort ansetzen, wird eine Leerstelle eingefügt.

# Auswahl der Einstellungen für die Eingabe über den Touchscreen

Sie können die Einstellungen für die Eingabe über den Touchscreen wählen, indem Sie auf der Startseite die Menü-Taste drücken und auf **Einstellungen > Sprache & Tastatur** tippen.

Im Abschnitt **Texteinstellungen** können Sie zwischen den Einstellungen für eine Android-Tastatur und XT9 wählen.

# Kontakte

Sie können neue Kontakte mit den zugehörigen Informationen eingeben. Mithilfe der Kontaktdaten können Sie schnell Verbindung zu der Person aufnehmen oder die Informationen durchsuchen. Kontakte werden im Telefonspeicher oder auf der SIM-Karte gespeichert. Wenn Sie die Daten auf der SIM-Karte speichern, können Sie Namen und Nummer eingeben. Wenn Sie die Daten im internen Handyspeicher abspeichern, können Sie außerdem Datenfelder wie E-Mail, IM, Adresse, Bilder usw. ausfüllen.

Tippen Sie auf der Startseite auf **E** > Kontakte, um den Kontaktbildschirm zu öffnen.

# Kontaktbildschirm

Der Kontaktbildschirm umfasst vier Registerkarten: Anrufe, Kontakte, Favoriten und Gruppen.

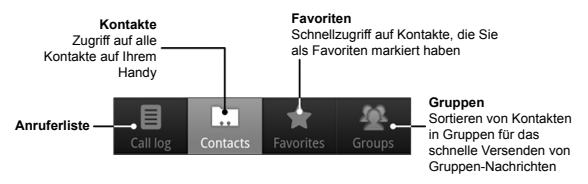

# Verwalten von Kontakten

#### Erstellen eines Kontakts

- Drücken Sie unter Kontakte die Menü-Taste1., und tippen Sie dann auf Neuer Kontakt.
- 2. Wählen Sie den Speicherort für den neuen Kontakt aus.
- Geben Sie den Namen und die Telefonnummern ein. Sofern der Kontakt nicht auf die SIM-Karte gespeichert wird, können Sie bei Bedarf auch andere Informationen zu diesem Kontakt eingeben.
- 4. Tippen Sie auf Fertig, um den Kontakt zu speichern.

#### Suchen eines Kontakts

- Drücken Sie unter Kontakte die Menü-Taste1., und tippen Sie dann auf Suche.
- Geben Sie den Kontaktnamen ein, den Sie suchen möchten. Während der Eingabe werden übereinstimmende Kontakte angezeigt.

#### Importieren/Exportieren von Kontakten

Sie können Kontakte von Ihrer/auf Ihre SIM-Karte oder microSD-Karte importieren/exportieren.

#### Importieren/Exportieren von Kontakten von Ihrer/auf Ihre SIM-Karte

 Drücken Sie unter Kontakte die Menü-Taste1., und tippen Sie dann auf Importieren/Exportieren.  Wählen Sie, ob Sie Kontakte importieren oder exportieren möchten.

Ihr ZTE-RACERII liest die Kontakte automatisch ein.

- Aktivieren Sie die Kontakte, die Sie importieren/exportieren möchten.
- 4. Tippen Sie dann auf Fertig.

#### Importieren/Exportieren der Kontaktliste von Ihrer/auf Ihre Speicherkarte

- Drücken Sie unter Kontakte die Menü-Taste1., und tippen Sie dann auf Importieren/Exportieren.
- Wählen Sie, ob Sie die Kontaktliste importieren oder exportieren möchten.

Wenn Sie die Kontaktliste von der microSD-Karte importieren möchten, sollten Sie vCard-Dateien auf Ihrer microSD-Karte gespeichert haben. Wenn mehr als eine vCard-Datei vorhanden ist, müssen sie die gewünschte Datei auswählen.

3. Tippen Sie bei Bedarf auf OK.

#### Hinzufügen eines Kontakts zu den Favoriten

Fügen Sie häufig verwendete Kontakte zu den **Favoriten** hinzu, um diese Kontakte über die Registerkarte **Favoriten** schneller aufrufen zu können.

- Halten Sie den Kontakt im Kontaktbildschirm gedrückt, bis ein Kontextmenü erscheint.
- 2. Tippen Sie auf Zu Favoriten hinzufügen.

#### **Bearbeiten eines Kontakts**

- Tippen Sie im Kontaktbildschirm auf den Kontakt, den Sie bearbeiten möchten.
- 2. Drücken Sie die Menü-Taste2. , und tippen Sie auf Kontakt bearbeiten.

Tipps:

Sie können einen Kontakt auch bearbeiten, indem Sie auf dem Kontaktbildschirm den Finger auf den Kontakt halten und dann im Kontextmenü Kontakt bearbeiten auswählen.

3. Bearbeiten Sie den Kontakt, und tippen Sie auf Fertig.

#### Löschen eines Kontakts

- Tippen Sie im Kontaktbildschirm auf den Kontakt, den Sie löschen möchten.
- Drücken Sie die Menü-Taste, 2. und tippen Sie auf Kontakt löschen.

Tipps:

Sie können einen Kontakt auch löschen, indem Sie auf dem Kontaktbildschirm den Finger auf den Kontakt halten und dann im Kontextmenü Kontakt löschen auswählen.

3. Tippen Sie auf OK.

# Erstellen einer neuen Gruppe

- 1. Tippen Sie im Kontaktbildschirm auf Gruppen.
- 2. Drücken Sie die Menü-Taste, und tippen Sie auf Neue Gruppe.
- 3. Geben Sie den Gruppennamen ein, und tippen Sie auf OK.
- Tippen Sie auf die Gruppe in der Gruppenliste. Drücken Sie dann die Menü-Taste, und tippen Sie auf Hinzufügen.
- Wählen Sie die Gruppenmitglieder aus den Kontakten, und tippen Sie dann auf Fertig.

# Mitteilung

## Austauschen von Nachrichten

Unter Nachrichten können Sie SMS- oder MMS-Nachrichten empfangen und senden.

Wenn Sie eine neue Nachricht erhalten, werden Sie mit dem Sym-

bol P in der Statusleiste auf die ungelesene Nachricht hingewiesen. Sie können die Nachricht dann im Benachrichtigungsfeld oder Nachrichtenbildschirm öffnen. Tippen Sie einfach auf die neue Nachricht, um Sie zu lesen.

#### Nachrichtenbildschirm

Unter **Nachrichten** werden von derselben Nummer empfangene bzw. an dieselbe Nummer versendete SMS- und MMS-Nachrichten wie in einer Chat-Sitzung in einem Nachrichten-Thread gruppiert. Nachrichten-Threads werden nach Empfangszeit sortiert, mit der letzten an erster Stelle.

#### Erstellen einer Nachricht

- Tippen Sie auf der Startseite auf 📴 .
- 2. Tippen Sie auf Neue Nachricht.
- Tippen Sie auf das Feld An, und geben Sie die Telefonnummer des Empfängers ein. Sie können auch die ersten Buchstaben des Namens des Empfängers eingeben, um eine Liste der übereinstimmenden Namen anzuzeigen, die in Ihren Kontakten

gespeichert sind, um dann einen Namen aus der Liste auszuwählen.

4. Tippen Sie auf das Feld **Zum Schreiben eintippen**, und geben Sie den Text der Nachricht ein.

Wenn Sie eine MMS versenden möchten, drücken Sie die Menü-Taste, und tippen Sie dann auf Betreff hinzufügen, um den Betreff der Nachricht zu bearbeiten. Drücken Sie die Menü-Taste, und tippen Sie auf Anhängen, um Bilder, Bildaufnahmen, Videos, Videoaufnahmen, Audio, Audioaufnahmen oder Diashows zur MMS hinzuzufügen.

5. Tippen Sie auf Senden, um die Nachricht zu senden.

Tipp: Wenn Sie den Betreff oder die Anlage aus Ihrer MMS-Nachricht entfernen, wird sie automatisch als eine SMS gesendet.

#### Antworten auf eine Nachricht

- Tippen Sie im Nachrichtenbildschirm auf die Nachricht, auf die Sie antworten möchten.
- Tippen Sie auf Zum Schreiben eintippen, und geben Sie den Text der Nachricht ein.
- 3. Tippen Sie auf Senden.

#### Löschen einer Nachricht (eines Threads)

- 1. Drücken Sie unter Nachrichten die Menü-Taste1. , und tippen Sie auf Threads löschen.
- 2. Wählen Sie den Thread aus, die Sie löschen möchten.
- 3. Tippen Sie auf Löschen > Löschen.

Hinweis:

Um eine Nachricht in einem Nachrichten-Thread zu löschen, halten Sie die Nachricht gedrückt und wählen im Kontextmenü **Nachricht löschen**.

#### Nachrichteneinstellungen

Drücken Sie unter **Nachrichten** die **Menü-Taste**, und tippen Sie auf **Einstellungen**. Hier können Sie die Nachrichteneinstellungen konfigurieren.

#### Speichereinstellungen

- Alte Nachrichten löschen: Mit dieser Option werden alte Nachrichten automatisch gelöscht, wenn die Speicherkapazität ausgeschöpft ist.
- Höchstzahl an Multimedia-Nachrichten/Textnachrichten: Legen Sie fest, wie viele Multimedia-/Textnachrichten maximal in einem einzelnen Gesprächs-Thread zulässig sind.

#### Textnachrichten-(SMS-)Einstellungen

- Zustellberichte: Fordern Sie bei jeder versendeten SMS-Nachricht einen Zustellbericht an.
- SIM-Karten-Nachrichten verwalten: Verwalten Sie Nachrichten, die auf Ihrer SIM-Karte gespeichert sind.

#### Einstellungen für Multimedia-Nachrichten (MMS)

- Zustellberichte: Fordern Sie bei jeder versendeten MMS-Nachricht einen Zustellbericht an.
- Lesebestätigung: Fordern Sie bei jeder versendeten MMS-Nachricht eine Lesebestätigung an.

- Autom. Abruf: Wählen Sie diese Einstellung, um Nachrichten automatisch abzurufen.
- Autom. Roaming-Abruf: Mit dieser Einstellungen werden Nachrichten beim Roaming automatisch abgerufen.
- MMS-Gültigkeit: Wählen Sie eine Gültigkeitsdauer für die Zustellung einer MMS-Nachricht. Wenn die MMS-Nachricht nicht innerhalb dieses Zeitraums zugestellt werden kann, wird sie automatisch gelöscht.

#### Benachrichtigungseinstellungen

- Benachrichtigungen: Mit dieser Einstellung werden Benachric htigungsmeldungen in der Statusleiste angezeigt.
- Klingelton auswählen: Wählen Sie einen Klingelton für Ihre eingehenden Nachrichten aus.
- Vibration: Lassen Sie Ihr Handy bei einer eingehenden Nachricht vibrieren.

## Verwenden der E-Mail-Funktion

Tippen Sie auf der Startseite auf 📰 > E-Mail. Sie können Ihre

E-Mail-Konten einrichten und E-Mails austauschen.

#### Erstellen eines E-Mail-Kontos

- Geben Sie Ihre E-Mail-Adresse und Ihr Kennwort ein, und tippen Sie dann auf Manuelles Setup.
- Wählen Sie den Kontotyp (POP3/IMAP/Exchange), und tippen Sie auf Weiter.

- 3. Bearbeiten Sie die Einstellungen f
  ür den Posteingangsserver, und tippen Sie auf Weiter oder Nächste [Checken]. Wenn Sie auf Nächste[Checken] tippen, überpr
  üft Ihr Handy die Einstellungen des Posteingangsservers und beendet das Setup automatisch. Wenn Sie eine Meldung erhalten, dass das Setup nicht beendet werden konnte, m
  üssen einige Einstellungen m
  öglicherweise korrigiert werden. Wenden Sie sich bei anhaltenden Problemen an Ihren Mobilfunkanbieter und E-Mail-Serviceprovider.
- 4. Nehmen Sie die Einstellungen f
  ür den Postausgangsserver vor, und tippen Sie auf Weiter oder Nächste [Checken]. Wenn Sie auf Nächste[Checken] tippen, überpr
  üft Ihr Handy die Einstellungen des Postausgangsservers und beendet das Setup automatisch.
- Legen Sie die Häufigkeit der E-Mail-Abrufe fest, ob dieses Konto das Standardkonto sein soll oder ob Sie über eingehende E-Mails informiert werden möchten. Tippen Sie dann auf Weiter.
- Geben Sie Ihrem Konto einen Namen, und legen Sie fest, welcher Name bei ausgehenden Nachrichten angezeigt werden soll, tippen Sie dann auf Fertig.

#### Erstellen einer E-Mail

Nachdem Sie Ihr E-Mail-Konto erstellt haben, wird das Posteingangsfach geöffnet. Dort können Sie E-Mail-Nachrichten erstellen und versenden.

- 1. Drücken Sie die Menü-Taste, und tippen Sie auf Schreiben.
- Tippen Sie auf das Feld **An**, und geben Sie die Adresse des Empfängers ein.

Während Sie tippen, werden übereinstimmende Adressen in Ihren Kontakten gesucht und angezeigt. Sie können den Empfänger durch Antippen in der Liste aufrufen.

- Geben Sie einen Betreff und den Inhalt Ihrer E-Mail ein. Ändern Sie ggf. die E-Mail-Priorität.
- 4. Tippen Sie auf Senden.

#### Beantworten bzw. Weiterleiten von E-Mails

- Tippen Sie im E-Mail-Bildschirm auf das E-Mail-Konto, um den E-Mail-Posteingang zu öffnen.
- 2. Tippen Sie auf die gewünschte E-Mail.
- Tippen Sie auf Antworten/Allen antworten, um die E-Mail zu beantworten, oder drücken Sie die Menü-Taste, und tippen Sie auf Weiterleiten, um die E-Mail weiterzuleiten.

#### E-Mail-Einstellungen

Tippen Sie im E-Mail-Bildschirm auf das Konto, für das Sie die Einstellungen vornehmen möchten. Drücken Sie dann die **Menü-Taste**, und tippen Sie auf **Kontoeinstellungen**. Die folgenden E-Mail-Einstellungen werden geöffnet.

#### Allgemeine Einstellungen

• Kontoname: Legen Sie Ihren Kontonamen fest.

- Eigener Name: Legen Sie den Namen fest, der in Ihren ausgehenden E-Mails angegeben wird.
- E-Mail-Adresse: Zeigen Sie Ihre E-Mail-Adresse an, und ändern Sie sie.
- Unterschrift verwenden: W\u00e4hlen Sie, ob Sie eine Unterschrift verwenden m\u00f6chten.
- Unterschrift: Richten Sie Ihre Unterschrift ein.
- Antwort an verwenden: Aktivieren Sie das Kontrollkästchen, um die E-Mail-Adresse f
  ür "Antwort an verwenden" anzuzeigen.
- Antwort an: Bearbeiten Sie die "Antwort an"-E-Mail-Adresse.
- Häufigkeit des E-Mail-Abrufs: Legen Sie fest, wie häufig der E-Mail-Abruf erfolgen soll.
- Energiesparmodus: Aktivieren Sie das Kontrollkästchen, um die automatische Anpassung der E-Mail-Synchronisierungszeit zu konfigurieren, um Strom zu sparen.
- Standardkonto: Aktivieren Sie das Kontrollkästchen, um E-Mails standardmäßig von diesem Konto zu versenden.

#### Download-Einstellungen

- Download-Einstellungen: Legen Sie die Download-Einstellungen fest.
- Gelöschte Nachricht synchronisieren: Synchronisieren Sie gelöschte Nachrichten mit dem Server.
- Gelöschte Nachricht synchronisieren: Wenn Sie eine E-Mail auf Ihrem Handy löschen, wird diese auch auf dem Server gelöscht.

#### Benachrichtigungseinstellungen

- E-Mail-Benachrichtigungen: Meldung in der Statusleiste bei Eingang einer E-Mail.
- Klingelton auswählen: Wählen Sie den Klingelton aus, der Sie auf eingehende E-Mail-Nachrichten hinweisen soll.
- Vibration: Sie werden durch Vibrieren auf eingehende E-Mail-Nachrichten hingewiesen.

#### Servereinstellungen

- Einstellungen für Eingangsserver: Konfigurieren Sie den Posteingangsserver.
- Einstellungen für Postausgangsserver: Konfigurieren Sie den Postausgangsserver.

# Herstellen von Verbindungen

# Herstellen von Verbindungen zum Internet

#### Methoden zum Herstellen von Internetverbindungen

Dank der Netzwerkfähigkeiten Ihres Handys können Sie über die GPRS/EDGE/3G-Verbindung Ihres mobilen Netzwerks oder eine WLAN-Verbindung auf das Internet oder Ihr Firmennetzwerk zugreifen.

#### GPRS/EDGE/3G

Um das GPRS/EDGE/3G-Netz Ihres Wireless-Netzbetreibers zu nutzen, benötigen Sie einen Data Plan. Informationen zu den Gebühren für diesen Dienst erhalten Sie bei Ihrem Netzbetreiber. Wenn die GPRS/EDGE/3G-Einstellungen auf Ihrem Handy nicht vorkonfiguriert sind, erfragen Sie die Parameter bei Ihrem Netzbetreiber. Verändern Sie die Einstellungen nicht, da dies zu einem Dienstausfall führen kann.

#### Hinzufügen einer neuen GPRS/EDGE/3G-Verbindung

Erfragen Sie vor Beginn folgende Informationen bei Ihrem Netzbetreiber:

- Name des Zugriffspunkts (APN).
- Gegebenenfalls Ihren Namen und Ihr Kennwort.
- Server-IP und die Portnummer, wenn das Netzwerk einen Proxyserver verwendet.

- Tippen Sie auf der Startseite auf 
   > Wireless & Netzwerke > Mobile Netzwerke > Zugriffspunktnamen.
- 2. Drücken Sie die Menü-Taste2. , und tippen Sie auf Neuer APN.
- Tippen Sie auf Name, um den in der Zugriffspunktliste angezeigten Zugriffspunktnamen anzuzeigen (Sie können einen beliebigen Namen wählen).
- Tippen Sie auf APN um den Zugriffspunktnamen einzugeben, den Sie von Ihrem Netzbetreiber erhalten haben.
- 5. Tippen Sie auf die anderen Elemente, um alle erforderlichen Parameter einzugeben.
- 6. Drücken Sie die Menü-Taste und tippen Sie auf Speichern.

Hinweis: Um die APNs auf die Standardeinstellungen einzustellen, drücken Sie die Menü-Taste, und tippen Sie auf Zurück auf Standard.

#### WLAN

Mit WLAN verfügen Sie über Internetzugang über eine Entfernung von bis zu 100 Metern.

#### Aktivieren des WLANs

- Drücken Sie die Starttaste, und tippen Sie auf Einstellungen > Wireless & Netzwerke.
- Aktivieren Sie das Kontrollkästchen WLAN, um die Funktion einzuschalten.

#### Verbinden mit WLAN-Netzwerk

 Drücken Sie die Starttaste, und tippen Sie auf => Einstellungen > Wireless & Netzwerke > WLAN-Einstellungen.

Die Informationen zu allen gefundenen WLAN-Netzen werden im Handy angezeigt, unter anderem die Namen und Sicherheitseinstellungen (offenes oder gesichertes Netz).

- 2. Tippen Sie auf ein Netz, um die Verbindung aufzubauen.
  - Wenn Sie ein offenes Netz gewählt haben, werden Sie automatisch verbunden.
  - Bei einem gesicherten Netz müssen Sie das richtige Kennwort eingeben.

#### Prüfen des Verbindungsstatus

Über die Statusleiste und die Wireless-Steuerungen können Sie den Status des Wi-Fi-Netzwerks überprüfen.

- Pr
  üfen Sie das Symbol 
  in der Statusleiste.
- Drücken Sie die Starttaste, tippen Sie auf -> Einstellungen
   > Wireless & Netzwerke > WLAN-Einstellungen, und tippen Sie dann auf das Wireless-Netz, mit dem das Handy zurzeit verbunden ist. Der Verbindungsstatus wird in einem Popup-Fenster angezeigt.

## Verwenden des Telefons als Modem

Sie können über den PC auf das Internet zugreifen, wobei das

Telefon als Modem fungiert. Für diese Funktion können Gebühren von Ihrem Mobiltelefonanbieter berechnet werden. Weitere Informationen erhalten Sie von Ihrem Anbieter.

#### Aktivieren der Modemfunktion

Hinweise:

- Stellen Sie vor dem Aktivieren der Modemfunktion sicher, dass der USB-Speicher deaktiviert ist. Schnippen Sie mit dem Finger auf dem Benachrichtigungsfeld nach unten, und tippen Sie auf USB-Speicher deaktivieren > USB-Speicher deaktivieren.
- Der PC greift dann über das mobile Netzwerk des Telefons auf das Internet zu. Richten Sie daher zunächst die GPRS/EDGE/ 3G-Verbindung ordnungsgemäß ein, bevor Sie das Telefon als Modem verwenden.
- 1. Stellen Sie sicher, dass die Datenverbindung des Handys aktiviert ist.
- Wenn Sie das Telefon zum ersten Mal mithilfe des mitgelieferten USB-Kabels an den PC anschließen, wird ein Fenster mit einer Aufforderung zur Installation des Treibers angezeigt.
- Doppelklicken Sie in diesem Fenster auf die ausführbare Datei (.exe), und befolgen Sie die Anweisungen zur Treiberinstallation. Hinweis: Sollte das Fenster nicht automatisch angezeigt werden, öffnen Sie das neue CD-ROM-Laufwerk auf dem PC, und suchen Sie nach der ausführbaren Datei.

- Wählen Sie Starttaste > Menü-Taste > Einstellungen > Wireless & Netzwerke > Tethering & mobiler Hotspot, und aktivieren Sie das Kontrollkästchen USB-Tethering. Auf dem PC wird eine neue Netzwerkverbindung erstellt.
- Wechseln Sie auf dem PC zu Systemsteuerung > Netzwerk, um die neue Netzwerkverbindung zu aktivieren. Jetzt können Sie den Internetbrowser auf dem PC starten und im Internet surfen.

#### Deaktivieren der Modemfunktion

Wählen Sie Starttaste > Menü-Taste > Einstellungen > Wireless

& Netzwerke > Tethering & mobiler Hotspot, und deaktivieren Sie das Kontrollkästchen USB-Tethering.

Sie können auch einfach das USB-Kabel abziehen.

## Verwenden des Telefons als WLAN-Hotspot

Sie können das Telefon als mobilen drahtlosen Router verwenden, um eine WLAN-Verbindung für einen oder mehrere Computer oder andere Geräte bereitzustellen. Für die Funktion ist eine Datenverbindung auf einem mobilen Netzwerk erforderlich, und es fallen möglicherweise Gebühren an.

Hinweise:

 Der PC greift dann über das mobile Netzwerk des Telefons auf das Internet zu. Richten Sie daher zunächst die GPRS/EDGE/ 3G-Verbindung ordnungsgemäß ein, bevor Sie das Telefon als WLAN-Hotspot verwenden.  Wenn die Funktion f
ür den mobilen WLAN-Hotspot aktiviert ist, ist es nicht m
öglich, mit der WLAN-Verbindung 
über eine Anwendung auf dem Telefon auf das Internet zuzugreifen.

#### Aktivieren des WLAN-Hotspots

- 1. Stellen Sie sicher, dass die Datenverbindung des Handys aktiviert ist.
- Wählen Sie Starttaste > Menü-Taste > Einstellungen > Wireless & Netzwerke > Tethering & mobiler Hotspot, und aktivieren Sie das Kontrollkästchen Mobiler WLAN-Hotspot.
- 3. Tippen Sie auf WLAN-Hotspot-Einstellungen > WLAN-Hotspot konfigurieren.
- Ändern Sie den Namen des Hotspot und ggf. die Sicherheitsein stellungen.

**HINWEIS**: Der Standard-Hotspot ist als offene Verbindung konfiguriert. Tippen Sie auf Öffnen, und wählen Sie **WPA2 PSK**, um ein Passwort einzurichten. Das Passwort muss mindestens acht Zeichen lang sein.

 Tippen Sie auf Speichern. Jetzt können Sie den Hotspot auf anderen Geräten lokalisieren und eine Verbindung dazu herstellen.

#### Deaktivieren des WLAN-Hotspots

Wählen Sie Starttaste > Menü-Taste > Einstellungen > Wireless & Netzwerke > Tethering & mobiler Hotspot, und deaktivieren Sie das Kontrollkästchen Mobiler WLAN-Hotspot.

# Verwenden des Browsers

Mit dem **Browser** können Sie die meisten Websites durchsuchen. Einige Webinhalte werden eventuell nicht richtig angezeigt, da bestimmte Website-Technologien, wie z. B. Flash, vom Handy nicht unterstützt werden. Ihr Handy stellt über die Zugriffspunktnamen automatisch eine EDGE- oder GPRS/3G-Verbindung her, während Sie Webseiten über ein Handynetz durchsuchen.

#### Öffnen des Browsers

Tippen Sie auf der Startseite auf 🥥 .

#### Öffnen von Websites

Im Browser können Sie Websites wie folgt öffnen:

- Tippen Sie auf die Adressleiste, um die Website einzugeben, die Sie aufrufen möchten. Tippen Sie dann auf Los.
- Tippen Sie neben der Adressleiste auf , oder drücken Sie die Menü-Taste, und tippen Sie dann auf Lesezeichen. Wählen Sie ein Lesezeichen aus.
- Tippen Sie neben der Adressleiste auf , oder drücken Sie die Menü-Taste, und tippen Sie auf Lesezeichen. Wählen Sie ein Element auf den Registerkarten Meistbesucht oder Verlauf.

#### Suchoptionen

Beim Durchsuchen von Websites können Sie die folgenden Vorgänge ausführen:

• Aktualisieren: Menü-Taste > Aktualisieren.

- Zur nächsten Seite: Menü-Taste > Vorwärts.
- Seite zu den Lesezeichen hinzufügen: Menü-Taste > Mehr > Lesezeichen hinzufügen.
- Suche: Menü-Taste > Mehr > Auf Seite suchen, und geben Sie den Suchbegriff ein.
- Kopieren: Menü-Taste > Mehr > Text auswählen, und gleiten Sie mit Ihrem Finger über die Seite, um den zu kopierenden Text zu markieren. Der Text wird automatisch in die Zwischenablage kopiert.
- Seiten freigeben: Menü-Taste > Mehr > Seite freigeben, um eine Seite per Bluetooth, E-Mail, Gmail oder in einer Nachricht zu senden.
- Download/Seiteninfo: Menü-Taste > Mehr > Downloads/ Seiteninfo.
- Browser im Querformat: Menü-Taste > Mehr > Einstellungen. Aktivieren Sie das Kontrollkästchen Anzeige nur im Querformat, und drehen Sie Ihr Handy auf die Seite, um den Browser im Querformat anzuzeigen.
- Neues Browser-Fenster öffnen: Menü-Taste > Neues Fenster. Tippen Sie dann auf die Adressleiste, um die Website einzugeben, die Sie aufrufen möchten.
- Zwischen Browser-Fenstern wechseln: Wenn Sie mehr als ein Browser-Fenster geöffnet haben, können Sie zwischen diesen Fenstern wechseln, indem Sie die Menü-Taste drücken und
auf **Fenster** tippen. Tippen Sie dann auf die Seite, auf der Sie browsen möchten. Sie können auch auf **X** tippen, um ein Fenster zu schließen.

#### Auswahl von Links auf Websites

Ihr Handy kann auf einer Website nicht nur Links zu anderen Websites erkennen, sondern auch E-Mail-Adressen und Telefonnummern.

- Tippen Sie auf einer Website auf einen Link, um ihn zu öffnen.
- Tippen Sie auf einen Website-Link und halten Sie diesen gedrückt, um den Link zu öffnen, mit einem Lesezeichen zu versehen, in die Zwischenablage zu kopieren oder weiterzuleiten, oder um die verknüpfte Seite herunterzuladen.
- Tippen Sie auf eine E-Mail-Adresse, um eine E-Mail-Nachricht an diese Adresse zu versenden.
- Tippen Sie auf eine Telefonnummer, um den Wähler zu öffnen und die Telefonnummer anzurufen.

#### Herunterladen von Dateien

Tippen Sie auf den Link oder halten ihn gedrückt, und laden Sie die Datei mit Link speichern auf Ihr Handy herunter.

Hinweis: Heruntergeladene Dateien werden auf der microSD-Karte gespeichert.

#### Verwenden von Lesezeichen

Sie können häufig verwendete Seiten als Lesezeichen auf Ihrem Handy speichern.

#### Hinzufügen eines neuen Lesezeichens

- 1. Öffnen Sie eine Website.
- 2. Tippen Sie auf 📕 , oder drücken Sie die Menü-Taste, und tippen Sie auf Lesezeichen.
- 3. Tippen Sie dann auf Hinzufügen oder Lesezeichen hinzufügen.
- 4. Geben Sie einen Namen für das Lesezeichen ein, und tippen Sie auf **OK.**

#### Öffnen einer mit einem Lesezeichen versehenen Seite

- Tippen Sie im Browser auf , oder drücken Sie die Menü-Taste, und tippen Sie auf Lesezeichen.
- Tippen Sie auf das Lesezeichen, das Sie öffnen möchten, oder tippen Sie auf das Lesezeichen und halten es gedrückt und wählen dann Öffnen oder In neuem Fenster öffnen.

#### Bearbeiten eines Lesezeichens

- 1. Öffnen Sie den Browser.
- 2. Tippen Sie auf I, oder drücken Sie die Menü-Taste, und tippen Sie auf Lesezeichen.
- Tippen Sie auf das gewünschte Element und halten Sie den Finger darauf, bis das Kontextmenü angezeigt wird.
- 4. Wählen Sie Lesezeichen bearbeiten.
- Bearbeiten Sie den Namen oder den Link, und tippen Sie dann auf OK, um Ihre Änderung zu speichern.

## Browser-Einstellungen

Sie können den Schriftgrad, die Startseite usw. einstellen, indem Sie im Browser-Fenster die **Menü-Taste** drücken und dann auf **Mehr > Einstellungen** tippen.

## Einstellungen für Seiteninhalt

- Schriftgrad: Legt fest, wie groß der Text im Browser angezeigt wird.
- Standardzoom: Legt die Standardgröße der Browser-Anzeige fest.
- Seiten in Übersicht öffnen: Zeigt eine Übersicht der neu geöffneten Seiten.
- Textcodierung: Auswahl eines neuen Codierungstyps.
- Popups blockieren: Aktivieren Sie das Kontrollkästchen, um das Öffnen von Popup-Fenstern zu verhindern.
- Bilder laden: Aktivieren Sie das Kontrollkästchen, um Bilder auf den Websites anzuzeigen.
- Autom. Anpassung: Aktivieren Sie das Kontrollkästchen, um das Website-Format dem Bildschirm anzupassen.
- Anzeige nur im Querformat: Zeigt die Websites nur im Querformat an.
- JavaScript aktivieren: Aktivieren Sie das Kontrollkästchen, um JavaScript zu aktivieren.
- Plugins aktivieren: Aktiviert Plugins.
- Im Hintergrund öffnen: Aktivieren Sie das Kontrollkästchen, um neue Fenster hinter dem aktuellen Fenster zu öffnen.

• Startseite festlegen: Legt die Start-Website fest.

#### Datenschutzeinstellungen

- · Cache löschen: Löscht alle zwischengelagerten Seiteninhalte.
- Verlauf löschen: Löscht die Verlaufsprotokolle der Browser-Navigation.
- Cookies akzeptieren: Aktivieren Sie das Kontrollkästchen, um das Speichern und Lesen von Cookies zuzulassen.
- · Alle Cookie-Daten löschen: Löscht die Browser-Cookies.
- Formulardaten merken: Aktivieren Sie das Kontrollkästchen, um die Daten, die Sie in Formulare eingegeben haben, für den späteren Gebrauch zu speichern.
- Formulardaten löschen: Löscht alle gespeicherten Formulardaten.
- Standort aktivieren: Ermöglicht anderen Seiten, den Zugriff auf Ihren Standort anzufordern.
- Standortzugriff löschen: Löscht den Standortzugang für alle Websites.

#### Sicherheitseinstellungen

- Kennwörter speichern: Aktivieren Sie das Kontrollkästchen, um Benutzernamen und Kennwörter für Websites zu speichern.
- Kennwörter löschen: Löscht gespeicherte Kennwörter.
- Sicherheitswarnungen anzeigen: Aktivieren Sie das Kontrollkästchen, damit bei Sicherheitsproblemen mit einer Website eine Warnung angezeigt wird.

## Erweiterte Einstellungen

- Website-Einstellungen: Zeigt erweiterte Einstellungen f
  ür einzelne Websites an. Nur bei einigen Websites verf
  ügbar.
- Zurück auf Standard: Löscht alle Browser-Daten und stellt alle Standardeinstellungen wieder her.

# Bluetooth

Bluetooth ist eine Wireless-Kommunikationstechnologie, die über kurze Distanzen verwendet wird. Handys mit Bluetooth-Funktion können Informationen über eine Distanz von etwa 10 Metern ohne physische Verbindung austauschen. Bluetooth-Geräte müssen gepaart werden, bevor die Kommunikation ausgeführt wird.

## Bluetooth ein-/ausschalten

- Drücken Sie die Starttaste, und tippen Sie auf Einstellungen > Wireless & Netzwerke.
- 2. Schalten Sie Bluetooth über das Kontrollkästchen Bluetooth ein.

Daraufhin wird das Symbol 👔 in der Statusleiste angezeigt. Um Bluetooth zu deaktivieren, heben Sie einfach die Markierung im Kontrollkästchen **Bluetooth** auf.

Hinweis: Standardmäßig ist Bluetooth ausgeschaltet. Wenn Sie die Funktion einschalten und Ihr Handy danach ausschalten, wird Bluetooth ebenfalls abgeschaltet. Wenn Sie Ihr Handy wieder einschalten, schaltet sich Bluetooth automatisch ein.

## Sichtbarmachen Ihres Handys

Andere Geräte mit Bluetooth-Funktion können Ihr Handy erkennen, eine Partnerschaft herstellen oder einen Bluetooth-Dienst nutzen.

- Drücken Sie die Starttaste1., und tippen Sie auf => Einstellungen > Wireless & Netzwerke > Bluetooth-Einstellungen.
- 2. Aktivieren Sie bei Bedarf das Kontrollkästchen Bluetooth.
- Aktivieren Sie das Kontrollkästchen Sichtbar, um Ihr Handy sichtbar zu machen.

## Ändern des Gerätenamens

Der Gerätename dient zur Identifizierung Ihres Handys in einem Bluetooth-Netz. Sie können den Namen ändern, damit Ihr Handy leichter identifiziert werden kann.

- Drücken Sie die Starttaste1., und tippen Sie auf => Einstellungen > Wireless & Netzwerke > Bluetooth-Einstellungen.
- 2. Aktivieren Sie bei Bedarf das Kontrollkästchen Bluetooth.
- 3. Tippen Sie auf Gerätename.
- 4. Geben Sie einen Namen ein, und tippen Sie auf OK.

## Paaren Ihres Handys mit einem anderen Bluetooth-Gerät

Sie können Ihr Handy mit einem anderen Bluetooth-fähigen Gerät paaren. Nach der Paarung können die Handys bei an beiden Geräten eingeschalteter Bluetooth-Funktion Informationen austauschen, ohne dass die Geräte dabei sichtbar sein müssen.

- Drücken Sie die Starttaste1., und tippen Sie auf => Einstellungen > Wireless & Netzwerke > Bluetooth-Einstellungen.
- Tippen Sie auf Scannen nach Geräten.
   Im Feld Bluetooth-Geräte Ihres Handys werden alle erreichbaren Bluetooth-Geräte angezeigt.
- Tippen Sie auf das Gerät, das Sie mit Ihrem Handy paaren möchten.
- 4. Geben Sie dazu Ihre PIN ein, falls erforderlich, und tippen Sie auf OK.

Tipps: Auf dem anderen Gerät muss dieselbe PIN eingegeben werden.

# Umgang mit Multimedia

# Kamera und Camcorder

Ihr Handy besitzt eine integrierte 3,2-Megapixel-Kamera, mit der Sie scharfe Fotos und Videos machen können. Wählen Sie **Kamera** oder **Camcorder**, um Bilder bzw. Videos aufzunehmen.

## Öffnen der Kamera oder des Camcorders

Tippen Sie auf 📰 > Kamera/Camcorder.

Hinweis: Mit dem Schaltersymbol

nen Sie schnell von Kamera auf Camcorder wechseln.

## Fotografieren

Halten Sie die Kamera auf Ihr Motiv, und tippen Sie auf 
, um eine Aufnahme zu machen.

- Tippen Sie im horizontalen Display einfach auf das Bild in der oberen rechten Ecke des Displays, um das soeben aufgenommene Foto anzuzeigen.
- Drücken Sie die Menü-Taste, und tippen Sie auf Galerie, um alle Fotos anzusehen.

## Aufnehmen von Videos

- 1. Tippen Sie auf 💿 , um die Aufnahme zu starten.
- 2. Tippen Sie auf (), um die Aufnahme anzuhalten.

Hinweise:

- Tippen Sie auf das Bild in der oberen rechten Ecke des Displays, um den soeben aufgenommenen Videoclip anzuzeigen.
- Drücken Sie die Menü-Taste, und tippen Sie auf Galerie, um alle Videoclips anzusehen.

### Kameraeinstellungen

Tippen Sie im Kamerabildschirm auf (), um Szenenmodus, Belichtung, Bildgröße und Bildqualität, Farbeffekt, Anti-Banding und das Zurücksetzen der Kamera festzulegen.

Tippen Sie auf (), um das Speichern des Aufnahmeorts für Bilder zu aktivieren bzw. zu deaktivieren.

Tippen Sie auf (A) , um den Weißabgleich zu ändern.

Tipp: Um schnell von Kamera auf Camcorder oder umgekehrt zu

wechseln, verwenden Sie das Schaltersymbol

## Camcorder-Einstellungen

Tippen Sie im Camcorder-Bildschirm auf (6), um Farbeffekt und das Zurücksetzen des Camcorders festzulegen.

Tippen Sie auf (A) , um die Einstellungen für den Weißabgleich zu ändern.

Tippen Sie auf **High/Low/MMS/YouTube**, um die Videoqualität, die Video-/Audiocodierung und die Videodauer zusammen je nach Zweck des Videos anzupassen.

# UKW-Radio

Mit dem UKW-Radio können Sie nach Radiosendern suchen, diese anhören und auf Ihrem Handy speichern. Bitte beachten Sie, dass die Qualität der Radioübertragung vom Empfang des Radiosenders im jeweiligen Gebiet abhängig ist. Das Headset mit Kabel fungiert als Antenne, weshalb seine Verwendung zum Radiohören empfohlen wird. Wenn Sie beim Radiohören einen Anruf erhalten, schaltet sich das Radio vorübergehend aus.

## Öffnen des UKW-Radios

Drücken Sie die Starttaste, und tippen Sie auf 🔚 > UKW-Radio,

um die Anwendung zu öffnen.

Das Radio wird automatisch eingeschaltet, und in der Statusleiste wird das Symbol FM angezeigt.

## Radio hören (UKW)

- Tippen Sie auf dem oder in , um nach dem nächsten bzw. vorherigen Kanal zu suchen.
- Tippen Sie auf 
   / >> , um die Frequenz manuell um +/-0,1 MHz zu ändern.
- 3. Tippen Sie für die schnelle Kanalsuche auf CH1 bis CH10.

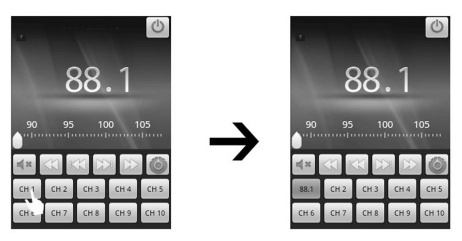

- 4. Regulieren Sie die Lautstärke mithilfe der Lautstärke-Tasten.
- 5. Tippen Sie auf **4**\* , um die Stummschaltung aufzuheben.
- 6. Tippen Sie auf 🔘 , um die Einstellungen aufzurufen.

# Musik

Sie können digitale Audiodateien wiedergeben, die auf der Speicherkarte Ihres Handys unter **Musik** gespeichert sind.

## Musik öffnen

Die Musik, die Sie wiedergeben möchten, müssen Sie zunächst auf Ihrer Speicherkarte speichern.

Drücken Sie die Starttaste, und tippen Sie auf 📰 > Musik.

## Musikbibliothek

Die Musikdateien werden in der Musikbibliothek nach vier Kategorien organisiert: **Interpreten, Alben, Titel** und **Playlists**. Tippen Sie eine Kategorie, um die enthaltene Liste anzuzeigen.

## Musikwiedergabe

Tippen Sie in der Musikbibliothek auf den gewünschten Titel bzw. die gewünschte Playlist.

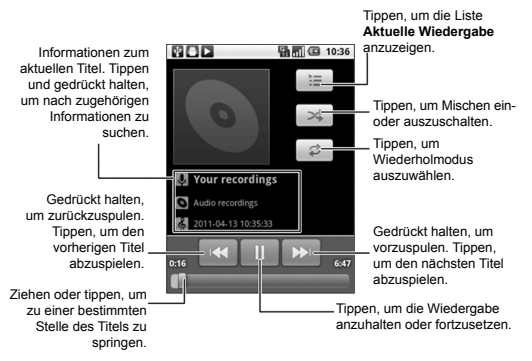

## Erstellen von Playlists

Um Ihre Musikdateien besser verwalten zu können, können Sie Playlists erstellen.

- Wählen Sie eine Musikdatei, die Sie einer neuen Playlist hinzufügen möchten.
- Tippen und halten Sie Ihren Finger auf die Datei, bis ein Kontextmenü angezeigt wird.
- 3. Tippen Sie auf Zur Playlist hinzufügen.
- 4. Tippen Sie auf Neu.

 Geben Sie einen Namen f
ür die Playlist ein, und tippen Sie auf Speichern.

Die Playlist ist nun erstellt und die ausgewählte Datei wurde hinzugefügt.

## Verwalten von Playlists

- Tippen Sie im Musikbildschirm auf Playlists, um alle Playlists anzuzeigen.
- Halten Sie Ihren Finger auf die Playlist, die Sie wiedergeben oder bearbeiten möchten, bis das Kontextmenü angezeigt wird. Sie können die Playlist abspielen, löschen oder umbenennen.

## Festlegen eines Songs als Klingelton

- 1. Öffnen Sie den Ordner, in dem sich der Song befindet.
- Halten Sie den Finger auf dem Titel, bis das Kontextmenü angezeigt wird.
- 3. Wählen Sie Als Klingelton verwenden.

Tipp: Sie können einen Titel auch als Klingelton festlegen, während Sie ihn abspielen. Drücken Sie die **Menü-Taste**, und tippen Sie auf **Als Klingelton verwenden.** 

# Videos

Über Videos können Sie Ihre Videos abspielen.

## Öffnen von Videos

Drücken Sie die Starttaste, und tippen Sie auf 📰 > Videos, um

die Videobibliothek zu öffnen.

Auf Ihrem Handy werden alle Videodateien auf der Speicherkarte angezeigt.

## Wiedergeben von Videos

- 1. Tippen Sie in der Videobibliothek auf die Videodatei. die Sie abspielen möchten.
- 2. Tippen Sie auf den Bildschirm, um die Steuerleiste ein- bzw. auszublenden.

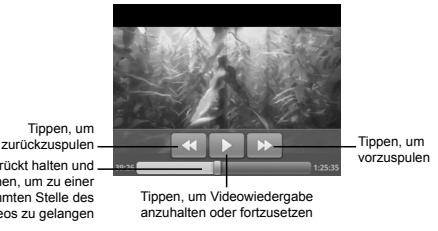

Gedrückt halten und ziehen, um zu einer bestimmten Stelle des Videos zu gelangen

# Galerie

In der Galerie können Sie Ihre Fotos ansehen und Videos wiedergeben. Für Fotos stehen Ihnen einige grundlegende Bearbeitungsfunktionen zur Verfügung, zum Beispiel Zuschneiden und Drehen. Sie können Fotos auch als Hintergrundbild oder Kontaktsymbol festlegen, oder sie an Ihre Freunde weiterleiten.

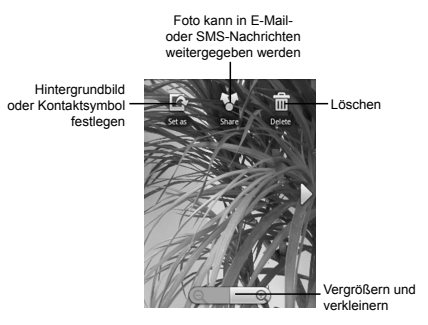

# Soundrekorder

Über **Soundrekorder** können Sie Sprachnotizen aufzeichnen und als Klingelton festlegen.

## Öffnen des Soundrekorders

Drücken Sie die Starttaste, und tippen Sie auf 📰 > Soun-

#### drekorder.

Hinweis: Um den **Soundrekorder** verwenden zu können, müssen Sie eine Speicherkarte einlegen.

## Aufzeichnen einer Sprachnotiz

- 1. Halten Sie das Mikrofon nahe an den Mund des Sprechers.
- 2. Tippen Sie auf 🔾 , um die Aufnahme zu starten.
- 3. Tippen Sie auf 🔲 , um die Aufnahme zu beenden.

- 4. Tippen Sie auf 📄 , um die Sprachaufnahme wiederzugeben.
- Tippen Sie auf Diese Aufnahme verwenden, um die Sprachnotiz zu speichern.

Hinweis: Sie finden Ihre Aufzeichnungen in der Musikbibliothek der **Musikanwendung**. In der Bibliothek befindet sich die Playlist **Meine Aufnahmen**, in der Ihre Sprachnotizen enthalten sind. Wenn Sie eine Aufnahme als Klingelton festlegen möchten, tippen Sie auf die Aufnahme und halten sie gedrückt, und wählen Sie dann Als **Tel.-Klingelt. verw**. im daraufhin angezeigten Kontextmenü.

# Google-Anwendungen

# Anmelden am Google™-Konto

Wenn Sie sich bei Ihrem Google-Konto anmelden, können Sie verschiedene Google-Dienste auf dem Handy verwenden, darunter Google Mail, den Kalender und Google Talk. Sie werden beim ersten Einschalten des Handys aufgefordert, Ihr Google-Konto einzurichten.

- Drücken Sie die Starttaste, und tippen Sie auf Einstellungen > Konten & Synchronisation.
- 2. Tippen Sie auf Konto hinzufügen > Google.
- Befolgen Sie die Anweisungen auf dem Display, um ein Konto zu erstellen bzw. sich bei Ihrem Konto anzumelden.

# Verwenden von Gmail™

Gmail ist Googles web-basierter E-Mail-Service. Wenn Sie sich auf dem ZTE-RACERII-Handy bei Ihrem Google-Konto anmelden, ist **Gmail** automatisch konfiguriert und einsatzbereit. Je nach Synchronisationseinstellungen wird Gmail auf Ihrem Handy automatisch mit Ihrem Gmail-Konto im Netz synchronisiert.

## Öffnen von Gmail

Drücken Sie die Starttaste, und tippen Sie auf 📰 > Gmail.

Drücken Sie die **Menü-Taste**, und tippen Sie auf **Aktualisieren**, um die Synchronisation Ihrer E-Mails mit dem Gmail-Konto im Netz zu beginnen.

## Erstellen und Senden einer Gmail-Nachricht

- 1. Drücken Sie im **Posteingang** die **Menü-Taste**, und tippen Sie auf **Schreiben**.
- Geben Sie in das Feld An die E-Mail-Adresse des Empfängers ein. Wenn Sie eine E-Mail an mehrere Personen senden, trennen Sie die E-Mail-Adressen jeweils mit einem Komma. Sie können beliebig viele Empfänger hinzufügen.
- 3. Geben Sie den Betreff ein, und schreiben Sie Ihre E-Mail.
- 4. Drücken Sie dann die Menü-Taste, und tippen Sie auf Senden.

# Verwenden des Kalenders

Der Google-Kalender ist das Terminplanungsprogramm von Google. Mithilfe des Kalenders können Sie Verabredungen, Termine und sonstige Ereignisse planen. Je nach Synchronisationseinstellungen können Ihre Termine mit Ihrem Google-Kalender im Internet synchronisiert werden.

## Öffnen des Kalenders

Drücken Sie in einem beliebigen Bildschirm auf die Starttaste, und

tippen Sie auf 📰 > Kalender.

## Hinzufügen eines Termins

- Drücken Sie die Menü-Taste, und tippen Sie auf Mehr > Neuer Termin, um den Bildschirm mit den Termindetails zu öffnen.
- 2. Geben Sie die Einzelheiten zu dem neuen Termin ein.
- 3. Tippen Sie zum Abschluss auf Fertig.

Tipp: Tippen Sie in der Tages-, Wochen- oder Monatsansicht des Kalenders auf ein leeres Zeitfenster und halten es gedrückt, um diesem Zeitfenster schnell einen neuen Termin hinzuzufügen.

## Anzeigen von Kalenderterminen

Sie können Ihre Termine in der Tages-, Wochen-, Monats- oder Tagesordnungsansicht überprüfen. Drücken Sie die Menü-Taste, und wählen Sie Tag, Woche, Monat oder Tagesordnung, um die Kalenderansicht zu ändern.

Tippen Sie in der Ansicht **Monat** auf ein Datum, um die geplanten Termine für diesen Tag anzuzeigen. Tippen Sie in der Ansicht **Tag**, **Woche** oder **Tagesordnung** auf einen Termin, um die Details zu diesem Termin anzuzeigen. Sie können beim Prüfen der Details auf die **Menü-Taste** drücken, um den Termin zu bearbeiten oder zu löschen.

## Verwenden von Google Talk™

Google Talk ist Googles Sofortnachrichtendienst, über den Sie mit anderen Google Talk-Teilnehmern kommunizieren können.

## Öffnen von Google Talk

Tippen Sie auf der Startseite auf 📰 > Talk.

## Hinzufügen von Freunden

Sie können nur Personen hinzufügen, die über ein Google-Konto verfügen.

1. Öffnen Sie die Talk-Anwendung.

- Drücken Sie die Menü-Taste2. , und tippen Sie auf Freund hinzufügen.
- Geben Sie die Google Talk-ID oder E-Mail-Adresse des Freundes ein, den Sie hinzufügen möchten.
- 4. Tippen Sie auf Einladung senden.

Drücken Sie die **Menü-Taste**, und tippen Sie auf **Mehr > Einladungen**, um die offenen Einladungen anzuzeigen, die Sie versendet haben.

## Ändern Ihres Onlinestatus

- Tippen Sie auf das Symbol f
  ür den Onlinestatus neben Ihrer Statusnachricht, und w
  ählen Sie den gew
  ünschten Status f
  ür das Men
  ü aus.
- Tippen Sie auf die Status-Nachrichtenfeld, und geben Sie Ihre Statusnachricht über die Display-Tastatur ein.

#### Starten eines Chats

- 1. Tippen Sie in Talk auf einen Freund.
- 2. Geben Sie zum Chatten über die Display-Tastatur einen Text ein.
- 3. Tippen Sie dann auf Senden.

## Places

Mit Google Places finden Sie alle Geschäfte in der Nähe.

 Drücken Sie die Starttaste1., und tippen Sie auf => Einstellungen > Ort & Sicherheit. Aktivieren Sie anschließend die Kontrollkästchen GPS-Satelliten oder Drahtlosnetzwerke.

- Drücken Sie die Starttaste2., und tippen Sie auf => Places. Warten Sie, bis Ihr Standort bestimmt wurde. Wenn er gefunden wurde, wird Ihr Standort unten auf dem Display angezeigt.
- Wählen Sie eine Geschäftskategorie, und es werden entsprechende Geschäfte in Ihrer Nähe angezeigt. Sie können dazu auch das Suchfeld Orte finden oben auf dem Display verwenden.

Hinweis: Tippen Sie auf **Hinzufügen**, um eine neue Geschäftskategorie hinzuzufügen.

 Tippen Sie auf das Ergebnis, das Sie interessiert, und rufen Sie die Einzelheiten zu dem Ort auf. Unter Google Maps können Sie den Ort auch ansehen, eine Wegbeschreibung finden oder einen Anruf tätigen.

## Latitude

Google Latitude ist ein soziales Tool, über das Sie Freunden Ihren Standort mitteilen können.

Drücken Sie die **Starttaste**, und tippen Sie auf **B** > **Maps.** Nachdem Sie sich bei Ihrem Google-Konto angemeldet haben, drücken Sie die **Menü-Taste** und tippen auf **An Latitude teilnehmen**, um den Latitude-Service zu aktivieren.

Bei jeder Aktivierung der Maps-Anwendung wird Ihr Standort über GPS oder das Telefonnetzwerk bestimmt, und Ihr Latitude-Status wird aktualisiert. Unter **Menü-Taste > Latitude** in Maps oder über Starttaste E > Latitude können Sie Ihren Status und den Ihrer ausgewählten Freunde ansehen.

Drücken Sie in Latitude die **Menü-Taste**, um den Status Ihrer Freunde zu aktualisieren, sie in Maps anzuzeigen, neue Freunde hinzuzufügen oder die Einstellungen zu ändern.

Sie können Latitude ausschalten, indem Sie unter **Datenschutz** in **Latitude** auf **Von Latitude abmelden** tippen.

# Telefoneinstellungen

# Grundeinstellungen

## Einstellen von Uhrzeit und Datum

- 1. Drücken Sie auf der Startseite die Menü-Taste1. , und tippen Sie auf Einstellungen > Datum & Uhrzeit.
- Deaktivieren Sie das Kontrollkästchen Automatisch, wenn Sie Uhrzeit und Datum selbst einstellen möchten.
- 3. Stellen Sie Datum und Uhrzeit ein:
  - Tippen Sie auf Datum festlegen. Stellen Sie das Datum ein, und tippen Sie auf Festlegen, um es zu speichern.
  - Tippen Sie auf **Zeitzone auswählen**, und tippen Sie auf den Ort in der Welt, an dem Sie sich gerade befinden.
  - Tippen Sie auf Uhrzeit festlegen. Stellen Sie die Uhrzeit ein, und tippen Sie auf Festlegen, um sie zu speichern.
  - Tippen Sie auf das Kontrollkästchen 24-Stunden-Format verwenden, wenn Sie das Uhrzeitformat ändern möchten.
  - Tippen Sie auf Datumsformat wählen, um eine Form auszuwählen.

#### Einstellen von Alarmen

 Drücken Sie die Starttaste, und tippen Sie auf E > Alarm. Tippen Sie auf den Standardalarm, um ihn einzustellen, oder erstellen Sie durch Drücken auf die Menü-Taste und Tippen auf 2. Alarm hinzufügen einen neuen Alarm.  Wählen Sie das Kontrollkästchen Alarm aktivieren, und bearbeiten Sie die Optionen nach Bedarf, zum Beispiel Name, Uhrzeit, Wiederholen, Schlummern, Dauer, Vibration, Klingelton, Lautstärke, Lautstärkezunahme und Verzögerung.

## Display-Einstellungen

Wenn Sie auf der Startseite auf die **Menü-Taste** drücken und anschließend auf **Einstellungen > Display** tippen, können Sie die Display-Einstellungen, wie Bildschirmdrehung, Animation, Helligkeit und Display-Timeout konfigurieren.

#### Anpassen der Display-Helligkeit

 Wählen Sie in den Display-Einstellungen die Option Helligkeit. Stellen Sie die Helligkeit ein, und tippen Sie auf 2. OK.

## Einstellen der Display-Ausschaltzeit

- 1. Tippen Sie in den Display-Einstellungen auf Display-Timeout.
- 2. Wählen Sie die Zeit aus der Liste.

#### Automatischer Wechsel der Display-Ausrichtung

Sie können Ihr Handy so einstellen, dass es je nach eigener Ausrichtung die Ausrichtung des Displays automatisch zwischen Hochund Querformat wechselt.

Aktivieren Sie in den Display-Einstellungen das Kontrollkästchen Display autom. drehen.

Wenn Sie diese Funktion deaktivieren möchten, heben Sie einfach die Markierung des Kontrollkästchens auf.

## Anzeigen einer Animation beim Öffnen/Schließen von Fenstern

Sie können beim Öffnen/Schließen des Displays eine Animation anzeigen lassen.

- 1. Tippen Sie in den Display-Einstellungen auf Animation.
- Wählen Sie den gewünschten Animationstyp, oder wählen Sie Keine Animationen, um diese Funktion zu deaktivieren.

### Soundeinstellungen

Sie können die Toneinstellungen wie Klingel- und Signaltöne festlegen, indem Sie auf der Startseite die **Menü-Taste** drücken und auf **Einstellungen > Töne** tippen.

#### Einstellen des Klingeltons

- 1. Tippen Sie in den Toneinstellungen auf Klingelton.
- Wählen Sie Ihren gewünschten Klingelton aus der Popup-Liste.
   Tipp: Beim Durchsuchen der Musikliste können Sie auch eine Audiodatei als Klingelton festlegen. Siehe Umgang mit Multimedia – Musik – Festlegen eines Songs als Klingelton.

#### Festlegen des standardmäßigen Benachrichtigungstons

- 1. Wählen Sie in den Toneinstellungen die Option Benachrichtigungston.
- Blättern Sie durch die Klingeltonliste, und wählen Sie einen Klingelton als standardmäßigen Benachrichtigungsklingelton aus.
- 3. Tippen Sie auf **OK**, um die Einstellung zu speichern.

## Umschalten in den Lautlos-Modus

Aktivieren Sie in den Toneinstellungen das Kontrollkästchen Lautlos.

Alternativ dazu können Sie auch durch Gedrückthalten der Lautstärke-Taste (Leiser) in den Lautlos-Modus umschalten oder indem Sie bei gesperrtem Display die **Sound aus**-Leiste nach links ziehen (siehe unten).

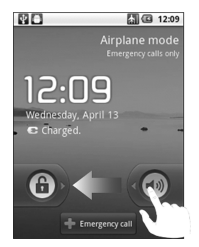

Standardmäßig ist "Vibration" im Lautlos-Modus aktiviert, und das Symbol  $\langle Q_{h} \rangle$  wird in der Statusleiste angezeigt. Wenn "Vibration" deaktiviert ist, wird das Lautlos-Symbol **EX** in der Statusleiste angezeigt.

## Umschalten in den Vibrationsmodus

Tippen Sie unter **Toneinstellungen** auf **Vibration**, und wählen Sie die Bedingung für die Vibration. Wenn Ihr Handy sich bereits im

Modus Lautios befindet, wird das Vibrations-Symbol 🆏 in der Statusleiste angezeigt.

## Anpassen der Lautstärke

- 1. Vergewissern Sie sich, dass Ihr Handy sich nicht im Modus Lautlos befindet.
- 2. Tippen Sie in den Toneinstellungen auf Lautstärke.
- Stellen Sie die Lautstärke f
  ür Klingelton, Medien und Alarm ein, und tippen Sie zum Speichern auf OK.

Tipp: Wenn eine Medienanwendung ausgeführt wird, können Sie die Medienlautstärke durch Drücken der **Lautstärke-Tasten** anpassen. Wenn keine Medienanwendung aktiv ist, drücken Sie die Tasten zum Anpassen der Klingelton-Lautstärke. Wenn Sie die Lautstärke des Benachrichtigungstons zusammen mit dem Anrufklingelton ändern möchten, aktivieren Sie das Kontrollkästchen

#### Anruflautstärke für Benachrichtigungen verwenden.

#### Tastentöne

Sie können Ihr Handy so einstellen, dass beim Berühren der Tasten im Wähler ein Ton erklingt.

Aktivieren Sie in den Toneinstellungen das Kontrollkästchen Tastentöne.

#### Display-Auswahltöne

Sie können Ihr Handy so einstellen, dass bei einer Auswahl über das Display ein Ton erklingt.

Aktivieren Sie in den Toneinstellungen das Kontrollkästchen Akustische Auswahl.

### Haptisches Feedback

Wenn Sie das Haptik-Feedback aktiviert haben, können Sie das Vibrations-Feedback einschalten, indem Sie die Softkeys auf einigen Bedienoberflächen drücken.

Aktivieren Sie in den Toneinstellungen das Kontrollkästchen Haptisches Feedback.

#### Aktivieren der Display-Sperre

Aktivieren Sie das Kontrollkästchen **Display-Sperre** in den **Toneinstellungen**. Wenn Sie den Bildschirm sperren oder entsperren, wird ein Ton als Benachrichtigung abgegeben.

#### Spracheinstellungen

Sie können die Systemsprache Ihres Handys ändern.

- Drücken Sie die Starttaste1., und tippen Sie auf Einstellungen > Sprache & Tastatur > Sprache wählen.
- Wählen Sie eine Sprache, um sie als Systemsprache festzulegen.

## Mobilfunkdienste

Ihr Handy unterstützt sowohl GSM- und WCDMA-Dienste. Sie können die Netzwerkeinstellungen je nach Ihrem Mobiltelefondienst konfigurieren.

#### Daten-Roaming

Mit Daten-Roaming können Sie Datendienste verwenden, während Sie sich in einem Roaming-Netzwerk befinden.

1. Drücken Sie die Starttaste, und tippen Sie auf 📰>

#### Einstellungen > Wireless & Netzwerke > Mobile Netzwerke.

 Aktivieren Sie das Kontrollkästchen Daten-Roaming, um Datendienste beim Roaming zuzulassen.

Achtung: Wenn Sie in einem Roaming-Netzwerk auf Datendienste zugreifen, fallen unter Umständen zusätzliche Gebühren an.

#### Aktivieren von Datendiensten

- Drücken Sie die Starttaste, und tippen Sie auf Einstellungen > Wireless & Netzwerke > Mobile Netzwerke.
- Aktivieren Sie das Kontrollkästchen Daten aktiviert, um Datendienste über das mobile Netzwerk zu aktivieren. Zum Deaktivieren der Datendienste deaktivieren Sie einfach das Kontrollkästchen.

#### Wechseln des Netzwerkmodus

- Drücken Sie die Starttaste1., und tippen Sie auf => Einstellungen > Wireless & Netzwerke > Mobile Netzwerke > Netzwerkmodus.
- 2. Wählen Sie den bevorzugten Netzwerkmodus aus.

Sie können auch auf die Starttaste drücken und dann auf 🔠 >

Einstellungen > Wireless & Netzwerke > Mobile Netzwerke > Nur 2G-Netzwerke verwenden tippen, um Akkuleistung zu sparen. Wechseln des Netzbetreibers

Drücken Sie die Starttaste1., und tippen Sie auf => Einstellungen > Wireless & Netzwerke > Mobile Netzwerke > Netzbetreiber. Das Handy sucht automatisch nach verfügbaren

Netzwerken.

 Legen Sie den Netzbetreiber manuell fest, oder tippen Sie auf Automatisch auswählen.

# Sicherheitseinstellungen

Sie können Ihr Handy und die SIM-Karte vor unberechtigtem Zugriff schützen.

## Schützen Ihres Handys mit einem Entsperrmuster

### Erstellen Ihres Entsperrmusters

- Drücken Sie die Starttaste, und tippen Sie auf Einstellungen > Ort & Sicherheit > Display-Sperre > Muster.
- 2. Lesen Sie die Anweisungen, und tippen Sie auf Weiter.
- Sehen Sie sich das Beispielmuster an, und tippen Sie auf Weiter.
- 4. Zeichnen Sie mit Ihrem Finger Ihr eigenes Muster, und tippen Sie auf Fortfahren.

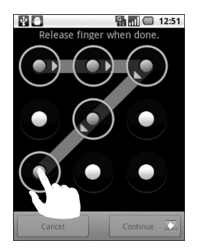

- 5. Zeichnen Sie das Muster erneut, und tippen Sie auf Bestätigen.
- 6. Drücken Sie die Ein/Aus-Taste, um das Display zu sperren.

#### Entsperren des Displays mit Ihrem Muster

- 1. Drücken Sie die Ein/Aus-Taste.
- Zeichnen Sie das Muster, das Sie zum Entsperren des Displays eingestellt haben.

Wenn Sie einen Fehler machen, werden Sie zur erneuten Eingabe aufgefordert.

#### Entsperrmuster vergessen?

Wenn Sie Ihr Entsperrmuster vergessen haben, erhalten Sie fünf Versuche zum Entsperren des Handys. Wenn das Muster fünf Mal falsch gezeichnet wurde, können Sie zum Entsperren des Handys Ihren Google-Benutzernamen und Ihr Passwort eingeben.

**WICHTIG:** Sie müssen sich auf dem Telefon bei Google anmelden oder ein Google-Konto erstellen, bevor Sie die folgende Methode zum Zurücksetzen des Entsperrmusters verwenden können.

- 1. Zeichnen Sie das Entsperrmuster auf dem Display.
- Nach dem fünften Versuch werden Sie aufgefordert, es erneut in 30 Sekunden zu versuchen. Tippen Sie anschließend auf OK. Hinweis: Wenn sich das Display abschaltet, drücken Sie die Ein/Aus-Taste, um es wieder einzuschalten.
- 3. Tippen Sie auf **Muster vergessen?**unten rechts auf dem Bildschirm.
- 4. Geben Sie Ihren Google-Benutzernamen und Ihr Passwort ein, und tippen Sie auf Anmelden.

 Sie werden aufgefordert, ein neues Entsperrmuster einzugeben. Wenn Sie kein Entsperrmuster benötigen, tippen Sie auf Abbrechen.

## Schutz Ihres Handys mit einer PIN oder einem Passwort Erstellen einer PIN oder eines Passworts

- Drücken Sie die Starttaste, und tippen Sie auf E > Einstellungen > Ort & Sicherheit > Display-Sperre.
- 2. Tippen Sie auf PIN oder Passwort.
- Geben Sie die numerische PIN oder ein beliebiges Kennwort Ihrer Wahl ein, und tippen Sie auf Weiter.
- Geben Sie die Informationen erneut ein, und tippen Sie zum Bestätigen auf OK.

#### Entsperren des Displays mit der PIN oder dem Kennwort

- 1. Drücken Sie die Ein/Aus-Taste, um das Handy zu aktivieren.
- 2. Ziehen Sie das Symbol 🕝 nach rechts.
- 3. Geben Sie die PIN bzw. das Passwort ein.
- 4. Tippen Sie auf OK.

## Deaktivieren einer Display-Sperre

Ein von Ihnen erstelltes Entsperrmuster, eine PIN oder ein Passwort kann deaktiviert werden.

- Drücken Sie die Starttaste, und tippen Sie auf Einstellungen > Ort & Sicherheit > Display-Sperre ändern.
- 2. Zeichnen Sie das Entsperrmuster, oder geben Sie Ihre PIN bzw. Ihr Kennwort ein.

3. Tippen Sie auf Keine.

## Schutz Ihrer SIM-Karte mit einer PIN

Sie können ein PIN-Kennwort festlegen, um andere daran zu hindern, die SIM-Funktionen zu verwenden. Der anfängliche PIN-Code wird von Ihrem Serviceprovider bereitgestellt.

 Drücken Sie die Starttaste, und tippen Sie auf => Einstellungen > Ort & Sicherheit > SIM/USIM-Kartensperre festlegen.

Aktivieren Sie das Kontrollkästchen 2. SIM/USIM-Karte sperren.

3. Geben Sie die PIN ein, und tippen Sie auf OK.

#### Ändern der SIM-PIN

Vor der Änderung der SIM-PIN müssen Sie sie aktivieren.

- Drücken Sie die Starttaste, und tippen Sie auf => Einstellungen > Ort & Sicherheit > SIM/USIM-Kartensperre festlegen.
- 2. Tippen Sie auf SIM/USIM-PIN ändern.
- 3. Geben Sie die alte PIN ein, und tippen Sie auf OK.
- 4. Geben Sie die neue PIN ein, und tippen Sie auf OK.
- 5. Geben Sie die neue PIN erneut ein, und tippen Sie auf OK.

#### Wiederherstellen einer gesperrten SIM-Karte

Bewahren Sie Ihre vertraulichen Kennwörter zur späteren Verwendung an einem sichern Ort auf. Wenn Sie die falsche SIM-PIN häufiger als erlaubt falsch eingeben, wird Ihre SIM-Karte gesperrt, und Sie können nicht auf das mobile Netzwerk zugreifen. Wenden Sie sich an Ihren Anbieter, um eine PUK (Nummer zum Entsperren der PIN) zu erhalten und die SIM-Karte entsperren zu können.

## Einrichten des Speichers für Anmeldeinformationen

Sie können den Anwendungszugriff auf sichere Zertifikate und andere Anmeldeinformationen zulassen.

#### Aktivieren von sicheren Anmeldeinformationen

- Drücken Sie die Starttaste1., und tippen Sie auf Einstellungen > Ort & Sicherheit.
- 2. Tippen Sie auf **Passwort festlegen**, und erstellen Sie ein Passwort für den Anmeldeinformationsspeicher.
- 3. Aktivieren Sie das Kontrollkästchen Sichere Anmeldeinfos.

## Löschen von Anmeldeinformationen

- Drücken Sie die Starttaste1., und tippen Sie auf Einstellungen > Ort & Sicherheit.
- Tippen Sie auf Speicherinhalt löschen, um die Anmeldeinformationen zu löschen.

# Verwalten des Speichers

## Prüfen der Speicherinformationen

Drücken Sie die Starttaste, und tippen Sie auf 📑 > Einstellun-

#### gen > SD-Karte & Telefonspeicher.

Sie können die Informationen zum Gesamtspeicher und Verfügbaren Speicher auf der Speicherkarte sowie die Informationen zum Verfügbaren Speicher im internen Telefonspeicher anzeigen.

## Aufheben der Bereitstellung Ihrer Speicherkarte

 Drücken Sie die Starttaste1., und tippen Sie auf => Einstellungen > SD-Karte & Telefonspeicher1..

Achtung: Wenn die microSD-Karte mit Gewalt entnommen wird, kann dies zu Systemstörungen führen. Es wird empfohlen, die microSD-Karte zu deinstallieren und dann sicher herauszunehmen.

2. Tippen Sie auf SD-Karte entnehmen.

Daraufhin wird das Symbol 🚪 in der Statusleiste angezeigt.

## Formatieren Ihrer Speicherkarte

- 1. Entfernen Sie die Speicherkarte.
- 2. Tippen Sie auf SD-Karte formatieren > SD-Karte formatieren > Alles löschen.

# Anwendungseinstellungen

## Anzeigen der auf Ihrem Handy installierten Anwendungen

Drücken Sie die Starttaste, und tippen Sie auf 📰 > Einstellun-

## gen > Anwendungen > Anwendungen verwalten.

Hier können Sie die laufenden Anwendungen überprüfen oder die auf dem Handy und der Speicherkarte installierten Anwendungen anzeigen.

## Zulassen der Installation von Non-Market-Anwendungen

Sie können nicht nur Anwendungen aus dem Android Market herunterladen und installieren, sondern auch Anwendungen aus anderen Quellen. Achtung: Installieren Sie nur Anwendungen aus vertrauenswürdigen Quellen, um Ihr Handy und Ihre personenbezogenen Daten zu schützen.

Drücken Sie die Starttaste1., und tippen Sie auf Einstellungen > Anwendungen.

Aktivieren Sie das Kontrollkästchen 2. Unbekannte Herkunft.

## Installieren einer Anwendung

Um eine Anwendung aus dem Android Market zu installieren, wählen Sie das gewünschte Objekt aus, und tippen Sie auf **Installieren.** 

Sie können auch eine Non-Marketing-Anwendung installieren, wenn Sie die Installation dieser Anwendungen genehmigt haben. Prüfen Sie aber vor der Installation unbedingt, ob die von Ihnen gewählte Anwendung für Ihr Handy und Ihren Prozessor entwickelt wurde.

- Drücken Sie die Starttaste1., und tippen Sie auf => Dateimanager. Öffnen Sie dann den Ordner, in dem sich die Anwendung befindet.
- 2. Tippen Sie auf die Anwendung, um die Installation zu starten.
- Folgen Sie den zur Anwendung gehörigen Anweisungen, um den Setup-Vorgang abzuschließen.

## Entfernen einer Anwendung

Drücken Sie die Starttaste, und tippen Sie auf Eistellungen > Anwendungen > Anwendungen verwalten.
- 2. Tippen Sie auf die Anwendung, die Sie löschen möchten.
- Tippen Sie auf Deinstallieren und auf OK, um den Vorgang zu bestätigen.

Wenn die Anwendung von Market heruntergeladen wurde, können Sie die Anwendung auch von Ihrem Handy entfernen, indem Sie unter Market die Seite **Downloads** aufrufen und dann zunächst auf die Anwendung und anschließend auf **Deinstallieren** tippen.

# Verschieben einer Anwendung auf eine/von einer Speicherkarte

Sie können heruntergeladene oder auf dem Handy installierte Anwendungen auf die Speicherkarte verschieben, wenn der Telefonspeicher voll ist. Weiterhin können Sie Anwendungen auf das Handy verschieben, wenn die Speicherkarte voll wird.

Hinweis: Es können nicht alle Anwendungen auf das Handy oder die Speicherkarte verschoben werden.

- Drücken Sie die Starttaste, und tippen Sie auf Einstellungen > Anwendungen > Anwendungen verwalten.
- Tippen Sie auf der Registerkarte Heruntergeladen auf die Anwendung, die Sie verschieben möchten.
- 3. Tippen Sie auf Auf Telefon verschieben oder Auf SD-Karte verschieben.

### Weitere Einstellungen

#### Sucheinstellungen

#### Einstellen der Google-Suche

- Webvorschläge anzeigen: Wenn Sie dieses Kontrollkästchen aktivieren, zeigt Google Ihnen während der Eingabe von Suchbegriffen Suchvorschläge an.
- Meinen Standort verwenden: Wenn Sie dieses Kontrollkästchen aktivieren, erhält Google Zugriff auf Ihre Standortdaten.
- Suchverlauf: Zeigt bei der Eingabe von Suchbegriffen in das Google-Suchfeld den Suchverlauf an.
- Suchverlauf verwalten: Durch Öffnen des Browsers können Sie Ihren Suchverlauf verwalten.

#### **Durchsuchbare Elemente**

Wenn Sie nach einem Element auf Ihrem Handy suchen, werden nur durchsuchbare Elemente in die Suche einbezogen.

Drücken Sie die Starttaste, und tippen Sie auf 📰 > Einstellun-

#### gen > Suche > Durchsuchbare Elemente.

#### Löschen von Suchverknüpfungen

Löschen Sie Verknüpfungen zu zuletzt verwendeten Suchbegriffen.

#### Sprachinteraktion

Sie können die Text-zu-Sprache-Optionen durch Drücken der Start-

taste und Tippen auf 📰 > Einstellungen > Spracheingabe &

#### Ausgabe festlegen.

Hinweis: Um die Funktion "Text-zu-Sprache" verwenden zu können, müssen Sie Sprachdaten herunterladen. Tippen Sie in den **Text-in**-

Sprache-Einstellungen auf Sprachdaten installieren.

#### Zurücksetzen des Handys

- Drücken Sie die Starttaste, und tippen Sie auf Einstellungen > Datenschutz.
- 2. Tippen Sie auf Rücksetzen auf Werksdaten > Telefon zurücksetzen > Alles löschen.

## Weitere Anwendungen

### Rechner

Drücken Sie die Starttaste, und tippen Sie auf 📰 > Rechner.

Tipp: Drücken Sie die **Menü-Taste**, und tippen Sie auf **Erweiterte Funktionen**, um wissenschaftliche Berechnungen durchzuführen.

### Notizblock

Auf dem Notizblock können Sie Notizen erstellen. Drücken Sie die **Menü-Taste**, um Notizen hinzuzufügen oder zu löschen. Halten Sie Ihren Finger auf eine vorhandene Notiz, um sie zu bearbeiten, zu löschen oder ihren Titel zu ändern.

### Stoppuhr

 Drücken Sie die Starttaste1., und tippen Sie auf E > Stoppuhr.

Starten Sie die Zeitmessung mit 2. **Start**. Sie können die Zeitmessung anhalten und wieder fortsetzen.

Tippen Sie auf 3. Zurücksetzen, um den Timer zurückzusetzen.

### Task-Manager

Über den Task-Manager können Sie laufende Aufgaben und Anwendungen anzeigen und deaktivieren.

Tippen Sie auf der Registerkarte **Task** auf einen Task, um zu seinem Bildschirm zu wechseln, ihn abzubrechen oder alle Informationen anzuzeigen. Tippen Sie auf **Ressource**, um Echtzeit-Zuweisung der Systemressourcen anzuzeigen.

### Dateimanager

Hier können Sie die Dateien auf Ihrer Speicherkarte durchsuchen und verwalten.

### **Betreiber-Dienste**

Das SIM-Toolkit wird nur angezeigt, wenn Ihre SIM-Karte diese Funktion bereitstellt. Um die SIM-Kartendienste nutzen zu können, müssen Sie zunächst die SIM-Karte in das Handy einlegen.

Drücken Sie die Starttaste, und tippen Sie auf 📑 > SIM-Toolkit.

## Anhang

### Spezifikationen

| Abmessungen               | Ca. 104 mm × 55,4 mm × 13,5 mm        |
|---------------------------|---------------------------------------|
| Gewicht                   | Ca. 100 g (mit Akku)                  |
| Träger                    | GSM/WCDMA-Unterstützung               |
| Abmessungen des           |                                       |
| Hauptdisplays, Auflösung, | 2,8 320*240, 262K Farbe               |
| Farbraum                  |                                       |
| Kamera                    | Sensortyp: CMOS                       |
|                           | Standbild Erfassungsauflösung: 3,2    |
|                           | Megapixel                             |
| Interner Gesamtspeicher   | 512 MB                                |
| Freier Benutzerspeicher-  | Ca. 314 MB                            |
| platz                     | (je nach installierten Sprachpaketen) |
| Herausnehmbare            | Unterstützung microSD-Karte           |
| Speicherkarte             |                                       |
| Höchstkapazität der       | 8 GB                                  |
| Speicherkarte             |                                       |
| Akku                      | Kapazität: 1100 mAh                   |
|                           | Standby-Zeit: ca. 166 Stunden (je     |
|                           | nach Netzwerkbedingungen)             |
|                           | Sprechzeit: ca. 275 Minuten (je nach  |
|                           | Netzwerkbedingungen)                  |
| WAP-Browserversion        | WAP 2.0                               |

### Einhalten der RoHS-Richtlinie

Zum Zweck der größtmöglichen Einschränkung negativer Einflüsse auf die Umwelt und als Zeichen der Bereitschaft, mehr Verantwortung für die Erde zu übernehmen, soll dieses Dokument als formelle Erklärung dienen, dass das ZTE-RacerII, hergestellt von der ZTE CORPORATION, die Richtlinie 2002/95/EC des europäischen Parlaments – RoHS (Beschränkung der Verwendung gefährlicher Stoffe) – im Hinblick auf die folgenden Stoffe erfüllt:

- 1. Blei (Pb)
- 2. Quecksilber (Hg)
- 3. Cadmium (Cd)
- 4. Sechswertiges Chrom (Cr (VI))
- 5. Polybromierte Biphenyle (PBBs)
- 6. Polybromierte Diphenylether (PBDEs)

Das von der ZTE CORPORATION hergestellte ZTE-RACERII erfüllt die Anforderungen der Richtlinie EU 2002/95/EC.

### Entsorgen von Altgeräten

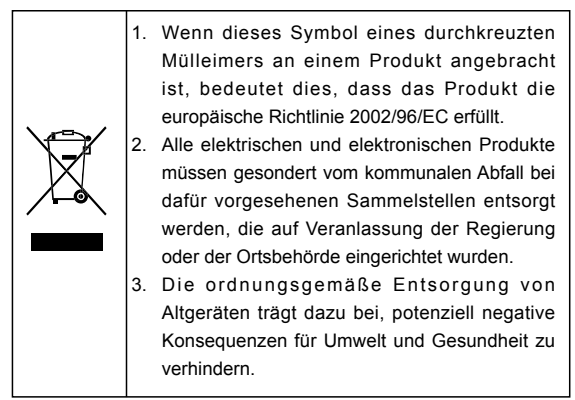

Ein auf der WEEE-Richtlinie basierendes Recycling-Handbuch zu dem vorliegenden Produkt ist per E-Mail unter weee@zte.com.cn erhältlich oder über die unten aufgeführte Website, von der Sie das Dokument herunterladen können:

http://ensupport.zte.com.cn